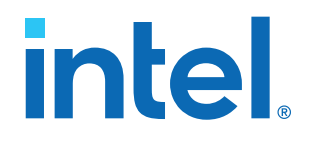

## **Intel<sup>®</sup> Acceleration Stack User Guide**

# Intel FPGA Programmable Acceleration Card N3000-N/2

Updated for Intel<sup>®</sup> Acceleration Stack for Intel<sup>®</sup> Xeon<sup>®</sup> CPU with FPGAs: 1.3.1

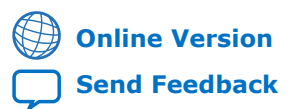

UG-20284

# intel.

## Contents

| <b>1. About this Document</b>                                                                                                    |
|----------------------------------------------------------------------------------------------------|
| 2. System Requirements7                                                                                                    |
| 3. Hardware Installation                                                                                                    |
| 4. Installing the OPAE Software14                                                                                                    |
| 4.1. Install the Release Package.144.1.1. Remove Previous OPAE Packages.154.1.2. Install the Acceleration Stack for Runtime.154.1.3. Install the Acceleration Stack for Development.194.1.4. Verify the OPAE Installation.21 |
| 5. Identify the Intel MAX 10 BMC Version                                                                                                    |
| 5.1. FPGA Factory Image Overview23                                                                                                    |
| 6. Intel XL710 Driver Installation and Firmware Update                                                                                                    |
| 7. Updating the Retimer Firmware29                                                                                                    |
| 8. OPAE Tools                                                                                                    |
| 8.1. Using fpgasupdate                                                                                                    |
| 9. Sample Test: Native Loopback                                                                                                    |
| <b>10. Configuring Ethernet Interfaces</b>                                                                                                    |
| 11. Testing Network Loopback Using Data Plane Development Kit (DPDK)47                                                                                                    |
| 11.1. Test Using an External Traffic Generator                                                                                                    |
| 12. Graceful Shutdown 55                                                                                                    |
| 12.1. Using OPAE55                                                                                                    |
| <b>13. Single Event Upset (SEU)</b> 58           13.1. OPAE Handling of SEU         58                                                                                                    |
| 14. Document Revision History for Intel Acceleration Stack User Guide: Intel FPGA<br>PAC N3000-N/260                                                                                                    |

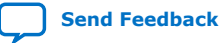

# intel

| A. Troubleshooting                                                          | 61 |
|-----------------------------------------------------------------------------|----|
| A.1. If OPAE installation verification fails, how to install OPAE manually? | 61 |
| B. fpgabist Sample Output                                                   | 63 |
| B.1. For 4x25G Configuration                                                | 63 |
| B.2. For 2x2x25G Configuration                                              | 70 |

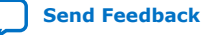

Send Feedback

intel

## **1. About this Document**

This document provides:

- Instructions and requirements for installing the Intel FPGA Programmable Acceleration Card N3000-N/2 (BD-NVV-N3000-3 or BD-NVV-N3000-2) into a server.
- Instructions for installing the Open Programmable Acceleration Engine (OPAE) software on host Intel<sup>®</sup> Xeon<sup>®</sup> processor for managing and accessing the Intel FPGA PAC N3000-N/2.
- Instructions for installing the OPAE tools for validation of the Intel FPGA PAC N3000-N/2.
- Instructions for running built-in self-tests using the FPGA factory image.
- Instructions for installing the Intel XL710 driver and network testing tools for testing the Ethernet capabilities.
- Information about Graceful Shutdown and Single Event Upset (SEU) handling.

The Intel Acceleration Stack for Intel Xeon CPU with FPGAs is a collection of software, firmware, and tools that allows both software and RTL developers to take advantage of the power of Intel FPGA PAC N3000-N/2. By offloading computationally intensive networking tasks to the FPGA, the acceleration platform allows the Intel Xeon processor to execute other critical processing tasks.

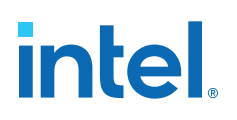

#### Figure 1. Block Diagram

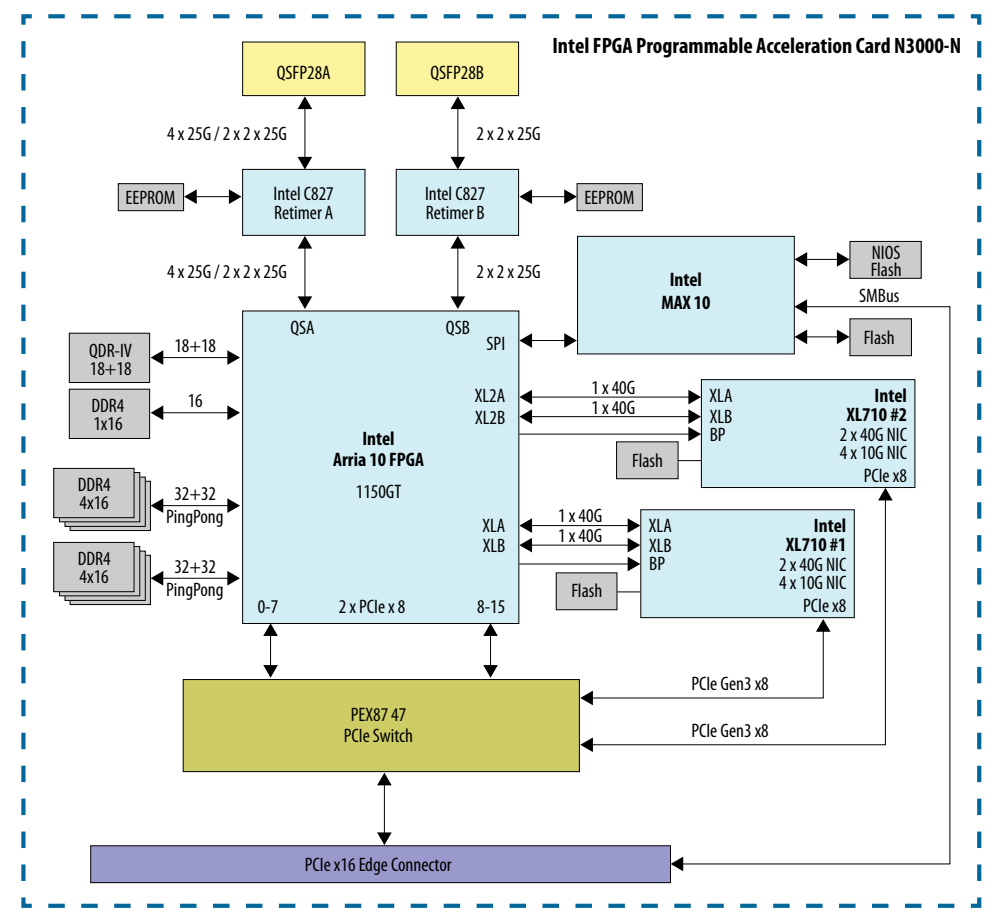

### **1.1. Acronym List**

| Acronym        | Expansion                                    | Description                                                                                                    |  |
|----------------|----------------------------------------------|----------------------------------------------------------------------------------------------------|--|
| Intel FPGA PAC | Intel FPGA Programmable<br>Acceleration Card | Intel FPGA PAC N3000-N/2 is a full-duplex 100 Gbps in-system re-<br>programmable acceleration card for multi-workload networking application acceleration. |  |
| AFU            | Accelerator Functional<br>Unit               | Hardware Accelerator implemented in FPGA logic which offloads a computational operation for an application from the CPU to improve performance.            |  |
| AF             | Acceleration Function                        | Compiled Hardware Accelerator image implemented in FPGA logic that accelerates an application.                                                             |  |
| API            | Application Programming<br>Interface         | A set of subroutine definitions, protocols, and tools for building software applications.                                                                  |  |
| FIU            | FPGA Interface Unit                          | FIU is a platform interface layer that acts as a bridge between platform interfaces like PCIe* and AFU-side interfaces such as CCI-P.                      |  |
| continued      |                                              |                                                                                                    |  |

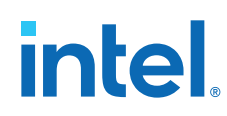

| Acronym | Expansion                                | Description                                                                                                    |
|---------|------------------------------------------|----------------------------------------------------------------------------------------------------|
| OPAE    | Open Programmable<br>Acceleration Engine | The OPAE is a set of drivers, utilities, and API's for managing and accessing AFs.                                                                                                    |
| FME     | FPGA Management Engine                   | The FME provides information about the FPGA platform including the OPAE version.                                                                                                    |
| RSU     | Remote System Update                     | An RSU operation sends an instruction to the device to trigger a power cycle of the Intel FPGA PAC N3000-N/2 only. This will force reconfiguration from flash for either Intel MAX <sup>®</sup> 10 BMC image (on devices that support it) or the FPGA image. |

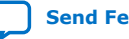

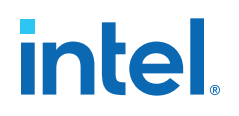

## **2. System Requirements**

- Operating Systems (OS):
  - CentOS Linux version 7.6 kernel 4.19 with real time kernel support.
  - Red Hat Enterprise Linux (RHEL) version 8.2 kernel 4.18 with real time kernel support.

For information about the latest OS supported, refer to the Getting Started page.

- Connectivity hardware for testing the Ethernet interfaces:
  - 25 Gbps QSFP28

While selecting a server, ensure that the server meets the following requirements (per slot):

- Power
- Cooling air flow
- Physical dimension

For more information, refer to the Intel FPGA Programmable Acceleration Card N3000-N Data Sheet or Intel FPGA Programmable Acceleration Card N3000 Data Sheet.

- *Note:* Intel FPGA PAC N3000-N (BD-NVV-N3000-3) has improved thermal characteristics as compared to the Intel FPGA PAC N3000 variant (BD-NVV-N3000-2), but both have the same dimensions.
- *Note:* To compile an AFU using the Intel Quartus<sup>®</sup> Prime Pro Edition software, your server must have at least 48 GB of system RAM.

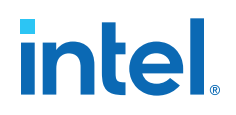

## **3. Hardware Installation**

To operate the Intel FPGA PAC N3000-N/2 in your server, you must have the following:

- PCI Express\* Gen3x16 slot with physical space for a full height half length PCIe form factor board
- Auxiliary 12 V 6-pin power connector
- Server that provides sufficient airflow for a given air inlet temperature
- *Note:* The Intel FPGA PAC N3000-N/2 cannot operate without the 6-pin auxiliary power connector. Internal board circuitry prevents operation without the auxiliary power source and PCIe connector power source.
- *Note:* If the Intel FPGA PAC N3000-N/2 is not integrated into a server closed loop fan control system, you must set the fan speed to 100%. The fan speed (100%) setting must be applied to avoid overheating when the server turns on. When the BMC detects that the card has overheated, it powers down major circuitry of the card to prevent damage.

#### Figure 2. Typical Intel FPGA PAC N3000-N/2 Installation in a Server

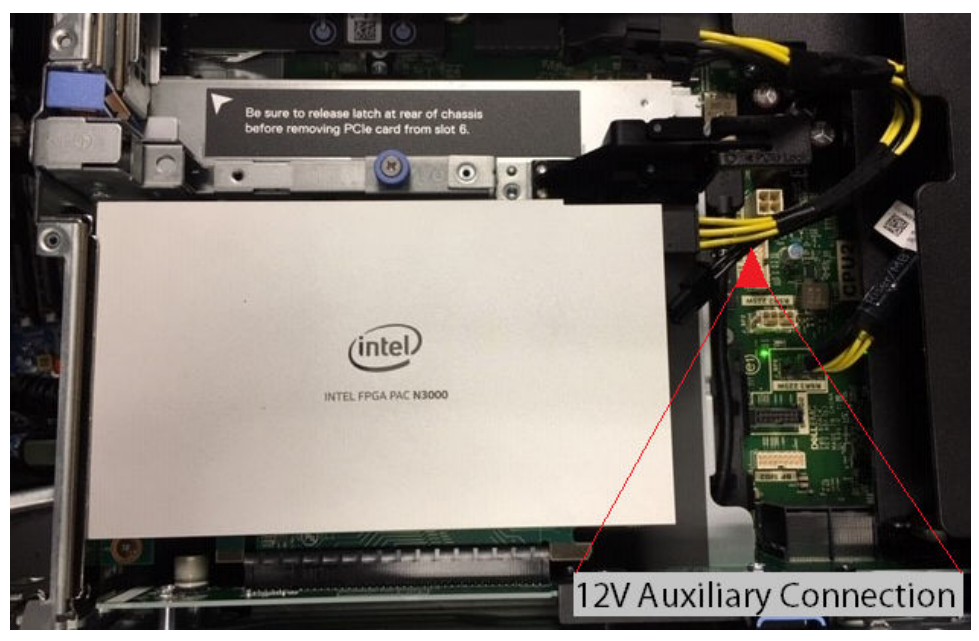

## 3.1. Installing the Intel FPGA PAC N3000-N/2

Complete these steps to install the Intel FPGA PAC N3000-N/2:

ISO 9001:2015 Registered

Intel Corporation. All rights reserved. Intel, the Intel logo, and other Intel marks are trademarks of Intel Corporation or its subsidiaries. Intel warrants performance of its FPGA and semiconductor products to current specifications in accordance with Intel's standard warranty, but reserves the right to make changes to any products and services at any time without notice. Intel assumes no responsibility or liability arising out of the application or use of any information, product, or service described herein except as expressly agreed to in writing by Intel. Intel customers are advised to obtain the latest version of device specifications before relying on any published information and before placing orders for products or services. \*Other names and brands may be claimed as the property of others.

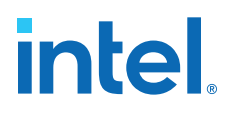

- 1. Power down the system.
- 2. Plug the Intel FPGA PAC N3000-N/2 into a PCIe x16 physical and x16 electrical slot on the motherboard.
- Connect the auxiliary power to the 12 V 6-pin connector using an applicable cable. Note: Make sure the auxiliary power cable does not block airflow to the Intel FPGA PAC N3000-N/2.
- 4. Enable the following options in the BIOS:
  - Intel VT-x (Intel Virtualization Technology for IA-32 and Intel 64 Processors)
  - Intel VT-d (Intel Virtualization Technology for Directed I/O)
- 5. For network testing, you can insert a loopback module into each QSFP28 port.

Note: ESD protection is required while handling the Intel FPGA PAC N3000-N/2.

**Warning:** Take caution when you are inserting and removing the cards into PCIe slots. The bottom side of the card has capacitors and resistors that can be knocked off if the cards scrapes against edges or corners of the slot in the chassis.

#### Figure 3. Example of QSFP Non-optical Modules

#### This is a 25 GbE QSFP setup.

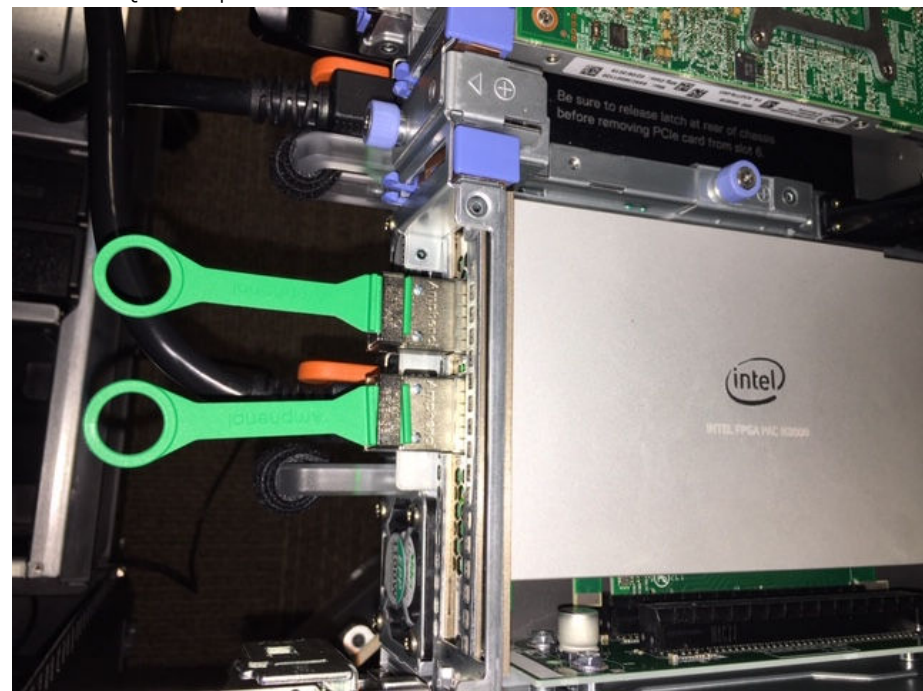

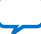

## intel

#### 3. Hardware Installation 683362 | 2021.11.01

#### Figure 4. Example of QSFP Loopback Optical Modules

This figure shows the correct orientation of the QSFP module for optical loopback testing.

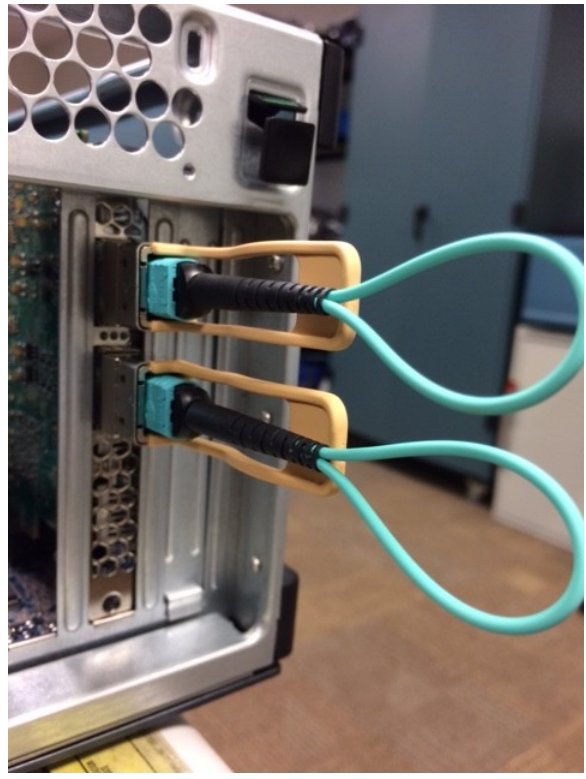

6. Power on the system and observe the Ethernet status LEDs which are located between the QSFP connectors. The LED operation is described in the table below:

| LED Type                 | Description                                                                                                    |  |
|--------------------------|----------------------------------------------------------------------------------------------------|--|
| Connectivity JED         | Green means link is up with link speed of 25G.                                                                                                    |  |
|                          | Off means link is down.                                                                                                    |  |
| Activity LED             | Green blinking at 1 Hz means link activity present.                                                                                                    |  |
|                          | Off means link is down or no activity.                                                                                                    |  |
| All LEDs blinking yellow | <ul> <li>It means either:</li> <li>12 V Auxiliary or PCIe edge supply voltage is below 10.46 V or</li> <li>FPGA core temperature reaches 100°C or</li> <li>Board temperature reaches 100°C</li> <li>You should check the following:</li> <li>Card insertion in PCIe slot.</li> <li>12 V Auxiliary connection on the Intel FPGA PAC N3000-N/2 and on the server motherboard.</li> <li>Fan setting for cooling air flow. Sufficient airflow is required whenever the Intel FPGA PAC N3000-N/2 is powered on.</li> </ul> |  |

For details on the location of Connectivity and Activity LEDs, refer to the Intel FPGA Programmable Acceleration Card N3000-N Data Sheet or Intel FPGA Programmable Acceleration Card N3000 Data Sheet.

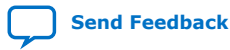

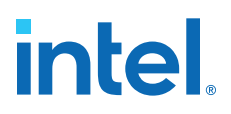

#### Figure 5. Ethernet Status LEDs Power-On Indication

This figure is an example of 25G configuration where both Ethernet links are UP with ongoing Ethernet activity.

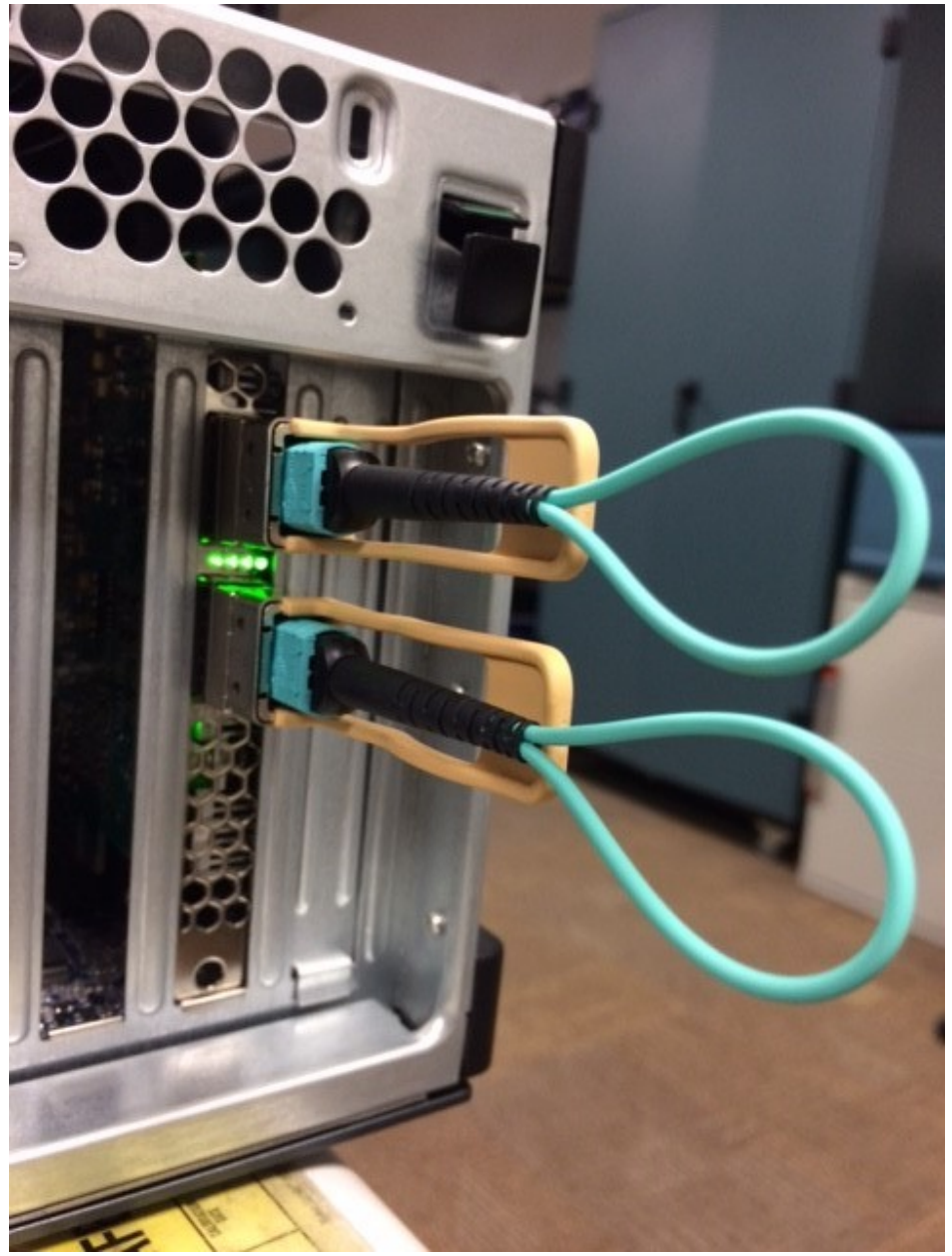

- I/O Memory Management Unit (IOMMU) support is not enabled by default in CentOS Linux 7.0 distribution. IOMMU support is required for a virtual function (VF) to function properly when assigned to a virtual machine (VM).
  - a. Edit the /etc/default/grub and add iommu=pt iommu=on default\_hugepagesz=1G hugepagesz=1G hugepages=2 hugepagesz=2M hugepages=200 to the GRUB\_CMDLINE\_LINUX entry.

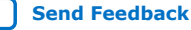

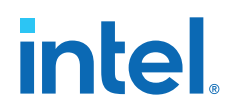

For example:

```
GRUB_CMDLINE_LINUX="crashkernel=auto rd.lvm.lv=centos/root
rd.lvm.lv=centos/\
swap rhgb quiet pci=realloc intel_iommu=pt intel_iommu=on
default_hugepagesz=1G hugepagesz=1G hugepages=2 hugepagesz=2M
hugepages=200"
```

- b. GRUB reads its configuration either from /boot/grub2/grub.cfg file on traditional BIOS-based machines or from /boot/efi/EFI/redhat/ grub.cfg file on UEFI machines. Depending on your system, execute one of the following instructions as root:
  - For BIOS based machine:

```
# grub2-mkconfig -o /boot/grub2/grub.cfg
```

• For UEFI based machine:

# grub2-mkconfig -o /boot/efi/EFI/centos/grub.cfg

```
Generating grub configuration file ...
Found linux image: vmlinuz-4.19.106-rt45
Found initrd image: initramfs-4.19.106-rt45
Found linux image: /boot/vmlinuz-0-
rescue-594cabaaf9a84c6ea0a5167c89ad916d Found initrd image: /boot/
initramfs-0- rescue-594cabaaf9a84c6ea0a5167c89ad916d.img
```

- c. Reboot your server to apply the new **GRUB** configuration file.
- d. To verify the GRUB update, run the following command:

\$ cat /proc/cmdline

Sample output showing intel\_iommu=on on the kernel command line.:

```
BOOT_IMAGE=/vmlinuz-4.19.106-rt45 root=/dev/mapper/centos-root ro
default_hugepagesz=1G hugepagesz=1G hugepages=2 hugepagesz=2M
hugepages=200 nosoftlockup mce=ignore_ce audit=0
isolcpus=1-11,24-35,13-23,36-47 nohz_full=1-11,24-35,13-23,36-47
rcu_nocbs=1-11,24-35,13-23,36-47 pci=realloc intel_iommu=on iommu=pt
enforcing=0 crashkernel=auto rd.lvm.lv=centos/root rd.lvm.lv=centos/
swap rhgb quiet skew_tick=1
```

8. Set POSIX locale:

A locale is a set of environmental variables that defines the language, country, and character encoding settings for applications and shell session on a Linux system.

a. Run the following command to check if LC\_ALL is set to UTF-8:

\$ locale

Sample output:

```
LANG=en_US.UTF-8
LC_CTYPE="en_US.UTF-8"
LC_NUMERIC="en_US.UTF-8"
LC_TIME="en_US.UTF-8"
LC_COLATE="en_US.UTF-8"
LC_MONETARY="en_US.UTF-8"
LC_MESSAGES="en_US.UTF-8"
LC_PAPER="en_US.UTF-8"
LC_NAME="en_US.UTF-8"
LC_ADDRESS="en_US.UTF-8"
LC_TELEPHONE="en_US.UTF-8"
```

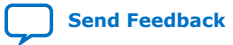

## intel.

| LC_MEASUREMENT="en_US.UTF-8"    |
|---------------------------------|
| LC_IDENTIFICATION="en_US.UTF-8" |
| LC_ALL=                         |

b. To set UTF-8 encoding, add the following in ~/.bash\_profile:

export LC\_ALL=en\_US.UTF-8 export LANG=en\_US.UTF-8 export LANGUAGE=en\_US.UTF-8

c. Restart the terminal.

*Note:* If your server is set up with secure boot, the OPAE Remote Setup (RSU) command will not function. This RSU limitation is due to secure boot having the following limitations:

- Using kexec to start an unsigned kernel image.
- Hibernation and resume from hibernation.
- User-space access to physical memory and I/O ports.
- Module parameters that allow setting memory and I/O port addresses.
- Writing to MSRs through /dev/cpu/\*/msr.
- Use of custom ACPI methods and tables.
- ACPI APEI error injection.

While you implement secure boot in your server, you must power cycle your server to load a new FPGA image rather than using the RSU command.

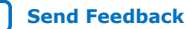

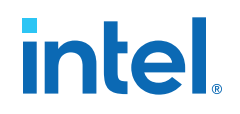

## **4. Installing the OPAE Software**

The OPAE is a software framework delivered as part of the Intel Acceleration Stack for managing and accessing the Intel FPGA PAC.

The following section describes the installation of OPAE on a freshly imaged server with supported OS and kernel. The host must have internet connectivity to retrieve additional software packages. The installation steps require sudo or root privileges on your host.

- *Note:* The OPAE version created for Intel FPGA PAC N3000-N/2 is not compatible with any other Intel FPGA PAC.
- *Note:* The OPAE version described in this section is only compatible with Intel FPGA PAC N3000-N/2.

### 4.1. Install the Release Package

Before installing the release package, ensure that the Intel FPGA PAC N3000-N/2 is installed properly as mentioned in the Hardware Installation on page 8.

*Note:* The Acceleration Stack 1.3.1 version only supports 25G Ethernet configuration.

The installers for Intel FPGA PAC N3000-N/2 provide easy installation of the release package. If you plan to perform FPGA development and compile FPGA RTL code, select the development (dev) installer. If you plan to develop or run server applications, select the runtime (rte) installer. Refer to the following table to understand differences between each installer:

| Detaile                                        | Acceleration Stack for Runtime                                                                                                    | Acceleration Stack for Development         |  |
|------------------------------------------------|----------------------------------------------------------------------------------------------------|--------------------------------------------|--|
| Details                                        | runtime (rte) installer                                                                                                    | development (dev) installer <sup>(1)</sup> |  |
| Purpose                                        | Provides necessary environment to execute<br>the AFUs as well as allows for software<br>development of host application.<br>Additionally, it also includes development<br>environment for Intel Arria <sup>®</sup> 10 GT FPGA. |                                            |  |
| OPAE Software Development<br>Kit (SDK) Version | 1.3.7-5                                                                                                    |                                            |  |
| Intel Quartus Prime Pro<br>Edition             | Not included or required Included: Intel Quartus Prime Pro Edition software version 19.2 with IP licenses required to create a programmable Intel Arria 10 GT FPGA image.                                                      |                                            |  |
| Default installation location                  | /home/ <username>/intelrtestack /home/<username>/inteldevstack</username></username>                                                                                                    |                                            |  |

<sup>(1)</sup> The dev installer file size is about 8.5 GB.

Intel Corporation. All rights reserved. Intel, the Intel logo, and other Intel marks are trademarks of Intel Corporation or its subsidiaries. Intel warrants performance of its FPGA and semiconductor products to current specifications in accordance with Intel's standard warranty, but reserves the right to make changes to any products and services at any time without notice. Intel assumes no responsibility or liability arising out of the application or use of any information, product, or service described herein except as expressly agreed to in writing by Intel. Intel customers are advised to obtain the latest version of device specifications before relying on any published information and before placing orders for products or services. \*Other names and brands may be claimed as the property of others.

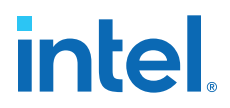

#### 4.1.1. Remove Previous OPAE Packages

Remove any previous installation of OPAE or FPGA and Intel MAX 10 update package using the following:

\$ sudo yum remove opae\*

#### 4.1.2. Install the Acceleration Stack for Runtime

Based on your server operating system (OS), select the appropriate runtime (rte) installer file:

| Server OS              | Acceleration Stack Runtime Installer           | Follow Instructions   |
|------------------------|------------------------------------------------|-----------------------|
| RHEL 8.2 kernel 4.18   | n3000_ias_1_3_1_pv_rte_RHEL_installer.tar.gz   | For RHEL on page 15   |
| CentOS 7.6 kernel 4.19 | n3000_ias_1_3_1_pv_rte_centos_installer.tar.gz | For CentOS on page 16 |

#### 4.1.2.1. For RHEL

1. Unpack the runtime (rte) installer files for RHEL:

```
$ tar xvfz n3000_ias_1_3_1_pv_rte_RHEL_installer.tar.gz
```

```
$ cd n3000_ias_1_3_1_pv_rte_RHEL_installer
```

It consists of:

- n3000-1.3.8-3-rte-el8-setup.sh-OPAE installer script.
- N3000\_supplemental\_files/find\_RP.sh—This script finds the PCIe root port. It is used in AFU development for JTAG programming. For more information, refer to the Accelerator Functional Unit Developer Guide: Intel FPGA Programmable Acceleration Card N3000 Variants.
- N3000\_supplemental\_files/hello\_fpga.c—This is a simple example application.
- 2. The script automatically installs dependent packages. The following commands enable required repos for dependent package installation. Failure to enable these repos results in installation errors.

*Note:* You must run the remaining steps in this section as root.

# subscription-manager repos --enable codeready-builder-for-rhel-8-x86\_64rpms

# dnf install https://dl.fedoraproject.org/pub/epel/epel-releaselatest-8.noarch.rpm

- 3. Enable RHEL for Real Time (RT) repository and install Real Time group:
  - # subscription-manager repos --enable rhel-8-for-x86\_64-rt-rpms
  - # dnf --releasever=8.2 --disablerepo=epel\* groupinstall RT
- 4. When the RHEL for RT kernel is installed, it is automatically set to be the default kernel and is used on the next boot. To verify that the RT kernel is the default kernel:

# grubby --default-kernel

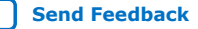

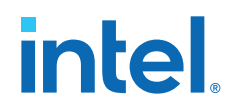

Sample output:

/boot/vmlinuz-4.18.0-193.14.3.rt13.67.el8\_2.x86\_64

The above output, rt indicates that the RT kernel is the default kernel. A reboot is required to ensure the change to RT Kernel.

5. Run the OPAE install script to install the OPAE driver, OPAE tools and any package dependencies:

```
# ./n3000-1.3.8-3-rte-el8-setup.sh -y --owner <user[:group]>
```

#### Sample output:

```
Running setup
Beginning installation
Processing group "OPAE Software"
Analyzing dependencies...
Installing OPAE Software dependencies
Analyzing packages to install ...
    Installing OPAE Software packages...
        opae-intel-fpga-driver-2.0.1-10.x86_64.rpm
        opae.admin-1.0.3-2.el8.noarch.rpm
        opae-libs-1.3.7-5.el8.x86_64.rpm
        opae-tools-1.3.7-5.el8.x86_64.rpm
        opae-tools-extra-1.3.7-5.el8.x86_64.rpm
        opae-devel-1.3.7-5.el8.x86_64.rpm
Processing group "OPAE PACSign"
Analyzing dependencies...
Analyzing packages to install...
    Installing OPAE PACSign packages..
        opae.pac_sign-1.0.4-3.el8.x86_64.rpm
Extracting opae-1.3.7-5.tar.gz
Extracting opae.admin-1.0.3.tar.gz
Extracting opae.pac_sign-1.0.4.tar.gz
Source /root/intelrtestack/bin/init_env.sh to setup your environment.
Changing ownership on /root/intelrtestack
Installation done
see /tmp/opae_install_2020-08-09_16_43_56.log for details
```

- *Tip:* --owner allows you to change the ownership of installation directories to a specified user. Not listing owner results in use of default setting which is root.
  - -y option is required because interactive operation where the user is asked for specific settings rather defaults is not supported.
  - -v option provides verbose output and is useful for debugging install issues.
  - -h option lists all script options.

#### 4.1.2.2. For CentOS

You must have the CentOS 7.6 kernel 3.10 with workstation settings for these steps. This section describes how to:

- 1. Download kernel 4.19, real time patch and file preparation
- 2. Build and install kernel 4.19 with real time patch
- 3. Install OPAE in CentOS kernel 4.19 run time environment

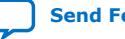

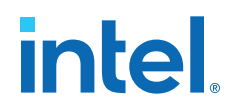

#### 4.1.2.2.1. Download kernel 4.19

1. Install the required Linux packages:

```
$ sudo yum install -y ncurses-devel bison flex elfutils-libelf-devel
openssl-devel patch epel-release
```

2. Unpack the runtime (rte) installer files for CentOS:

```
$ tar xvfz n3000_ias_1_3_1_pv_rte_centos_installer.tar.gz
```

\$ cd n3000\_ias\_1\_3\_1\_pv\_rte\_centos\_installer

#### It consists of:

- n3000-1.3.8-3-rte-el7-setup.sh-OPAE installer script.
- config\_4.19\_opae—This file configures the kernel build and install process.
- N3000\_supplemental\_files/find\_RP.sh—This script finds the PCIe root port.
- N3000\_supplemental\_files/hello\_fpga.c—This is a simple example application.
- 3. Download the kernel 4.19 source and real time patch from the following:
  - Source
  - Patch
- 4. Copy the downloaded kernel and patch to your n3000\_ias\_1\_3\_1\_pv\_rte\_centos\_installer directory:

```
$ cp ~/Downloads/linux-4.19.106.tar.gz .
```

\$ cp ~/Downloads/patch-4.19.106-rt45.patch.gz .

- 5. Unpack the Linux kernel:
  - \$ tar xvfz linux-4.19.106.tar.gz

\$ cd linux-4.19.106/

6. Apply the real time patch to the kernel source with the following command:

\$ zcat ../patch-4.19.106-rt45.patch.gz | patch -p1

#### 4.1.2.2.2. Build and Install kernel 4.19

1. Copy the provided config\_4.19\_opae file to the kernel source directory and rename the file as .config:

\$ cp ../config\_4.19\_opae .config

 Build the kernel source with real time patch. The makefile for the kernel source allows you to specify the number of cores/threads to use. The kernel source takes several minutes to build. Intel recommends to use the following command for the build which uses all the cores:

```
$ make -j $(nproc)
```

*Tip:* Substitute \$(nproc) with 4 to use reduced server resources for the build.

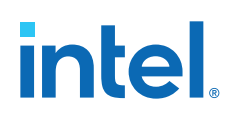

3. Install the kernel modules and kernel:

\$ sudo make modules\_install

\$ sudo make install

4. Update your kernel boot order to make kernel 4.19 as the default kernel:

\$ sudo grubby --set-default /boot/vmlinuz-4.19.106-rt45

To verify that the default kernel has been set correctly:

```
$ sudo grubby --default-kernel
```

#### Sample output:

/boot/vmlinuz-4.19.106-rt45

5. Reboot the server and verify that the kernel 4.19-rt45 is running after reboot:

```
$ sudo reboot
After server comes up:
$ uname -mrs
Linux 4.19.106-rt45 x86_64
```

#### 4.1.2.2.3. Install OPAE in kernel 4.19

Run the OPAE install script to install the OPAE driver, OPAE tools and any package dependencies:

```
$ cd <Installer unpack directory>
```

\$ sudo ./n3000-1.3.8-3-rte-el7-setup.sh -y --owner <user[:group]>

#### Sample output:

```
Running setup
Beginning installation
Processing group "OPAE Software"
Analyzing dependencies..
Installing OPAE Software dependencies
Analyzing packages to install...
    Installing OPAE Software packages..
        opae-intel-fpga-driver-2.0.1-10.x86_64.rpm
        opae.admin-1.0.3-2.el7.noarch.rpm
        opae-libs-1.3.7-5.el7.x86_64.rpm
        opae-tools-1.3.7-5.el7.x86_64.rpm
        opae-tools-extra-1.3.7-5.el7.x86_64.rpm
        opae-devel-1.3.7-5.el7.x86_64.rpm
Processing group "OPAE PACSign"
Analyzing dependencies...
Analyzing packages to install...
   Installing OPAE PACSign packages..
       opae.pac_sign-1.0.4-3.el7.x86_64.rpm
Extracting opae-1.3.7-5.tar.gz
Extracting opae.admin-1.0.3.tar.gz
Extracting opae.pac_sign-1.0.4.tar.gz
Source /root/intelrtestack/bin/init_env.sh to setup your environment.
Changing ownership on /root/intelrtestack
Installation done
```

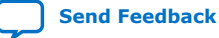

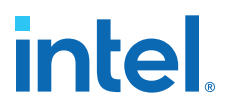

- Tip:
- --owner allows you to change the ownership of installation directories to a specified user. Not listing owner results in use of default setting which is root.
- -y option is required because interactive operation where the user is asked for specific settings rather defaults is not supported.
- -v option provides verbose output and is useful for debugging install issues.
- -h option lists all script options.

#### 4.1.3. Install the Acceleration Stack for Development

The development (dev) installer for Acceleration Stack for Development installs the Intel Quartus Prime Pro Edition software version 19.2 on your server for FPGA development. The Intel Quartus Prime Pro Edition software version 19.2 does not run on the operating system RHEL 8.2.

Typically, FPGA development is performed on a machine dedicated for Intel Quartus Prime Pro Edition and FPGA simulation process, while the Intel FPGA PAC N3000-N/2 is installed in a separate server with the RTE install for application testing and deployment.

The instructions below show installation on a CentOS 7.6 sever. There are tag options in the installer that only allows installation of Intel Quartus Prime Pro Edition.

1. Download, extract, and change permission for the DEV installer:

```
$ tar xvzf n3000_ias_1_3_1_pv_dev_centos_installer.tar.gz
```

- \$ cd n3000\_ias\_1\_3\_1\_pv\_dev\_centos\_installer
- 2. Run the script:

\$ sudo ./n3000-1.3.8-4-dev-el7-setup.sh -y --owner <user[:group]>

The --owner argument allows you to change the ownership of directories to a given user. Running interactively without the -y option is not supported. For example:

\$ sudo ./n3000-1.3.8-4-dev-el7-setup.sh -y --owner john:john

The installation will take approximately 20 minutes to complete. The above command installs OPAE driver and tools as well as Intel Quartus Prime Pro Edition. If you want to only install the Intel Quartus Prime Pro Edition and the provided RTL source files, to run FPGA compiles on a separate server, then change the install command to:

```
$ sudo ./n3000-1.3.8-3-dev-el7-setup.sh -y -t quartus source --owner
<user[: group]>
```

#### Sample output:

```
Running setup
Beginning installation
Processing group "OPAE Software"
Analyzing dependencies...
Installing OPAE Software dependencies
Analyzing packages to install...
Installing OPAE Software packages...
opae-intel-fpga-driver-2.0.1-10.x86_64.rpm
opae.admin-1.0.3-2.el7.noarch.rpm
opae-libs-1.3.7-5.el7.x86_64.rpm
```

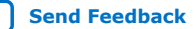

#### 4. Installing the OPAE Software 683362 | 2021.11.01

## intel

```
opae-tools-extra-1.3.7-5.el7.x86_64.rpm
        opae-devel-1.3.7-5.el7.x86_64.rpm
Processing group "OPAE Software Development Dependencies"
Analyzing dependencies...
Installing OPAE Software Development Dependencies dependencies
nothing to install
Processing group "OPAE PACSign"
Analyzing dependencies...
Analyzing packages to install...
   Installing OPAE PACSign packages..
        opae.pac_sign-1.0.4-3.el7.x86_64.rpm
Extracting opae-1.3.7-5.tar.gz
Extracting opae.admin-1.0.3.tar.gz
Extracting opae.pac_sign-1.0.4.tar.gz
Extracting pac_n3000_rtl_v1.5.7.tar.gz
Installing main Quartus package: QuartusProSetup-19.2.0.57-linux.run
    Installing update: quartus-19.2-0.01vc-linux.run
```

3. Add the Intel Quartus Prime development tool to the path. This is required for AFU compilation:

```
$ source /home/<username>/inteldevstack/bin/init_env.sh
```

```
Adding /home/<username>/inteldevstack/intelFPGA_pro/quartus/bin to
PATH
Adding /home/<username>/inteldevstack/intelFPGA_pro/
nios2eds/bin/gnu/H-x86_64-pc-linux-gnu/bin to PATH
Adding /home/<username>/inteldevstack/bin to PATH
```

4. Verify Intel Quartus Prime installation by bringing up Intel Quartus Prime GUI and verifying the version and IP licenses:

\$ quartus

a. Click Help > About Quartus Prime to verify Intel Quartus Prime version:

#### Figure 6. Intel Quartus Prime Version

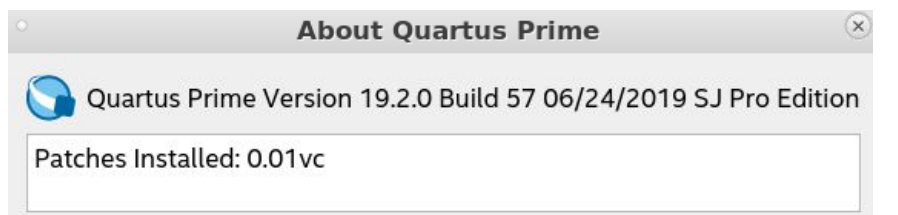

If **patch .01vc** is not installed, then verify the execution of init\_env.sh in the above step.

b. Click **Tools** > **License Setup** to verify IP licenses.

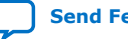

## intel

#### Figure 7. IP Licenses

| License Setup                    |                                        |         |                           |       |
|----------------------------------|----------------------------------------|---------|---------------------------|-------|
| License file: 2000@pg-swphsrv.al |                                        |         |                           |       |
| ✓ Use LM_LICENSE_FILE variable:  | 2000@pg-swphsrv.altera.com             |         |                           |       |
| Current license                  |                                        |         | P. J. JU                  |       |
| Mode:                            | Free                                   |         | Download License          |       |
| Subscription Expiration:         | permanent                              |         | Begin 30-day Grace Period |       |
| Host ID Type:                    | Not found                              |         |                           |       |
| Host ID Value:                   | Not found 🗸 Wait for floating licenses |         |                           |       |
| Licensed AMPP/MegaCore function  | ns:                                    |         |                           |       |
| Vendor                           | Product                                | Version | Expiration                | c     |
| Altera (6AF7)                    | PCIe SRIOV with 4-PFs and 2K           | 2019.02 | 31-dec-2027               | Fixed |
| Altera (6AF7)                    | Low Latency 40Gbps Ethernet            | 2019.02 | 31-dec-2027               | Fixed |
| Altera (6AF7)                    | Low Latency 10Gbps Ethernet            | 2019.02 | 31-dec-2027               | Fixed |
| Altera (6AF7)                    | Low Latency 25G Ethernet (00F          | 2019.02 | 31-dec-2027               | Fixed |
| Altera (6AF7)                    | Advanced SEU Detection (D027)          | 2019.02 | 31-dec-2027               | Fixed |
| Altera (6AF7)                    | Fault Injection (D028)                 | 2019.02 | 31-dec-2027               | Fixed |
| Altera (6AF7)                    | Low Latency 40Gbps Ethernet            | 2019.02 | 31-dec-2027               | Fixed |
| Altera (6AF7)                    | 1588 for 25G Ethernet (0132)           | 2019.02 | 31-dec-2027               | Fixed |
|                                  |                                        |         |                           |       |
|                                  |                                        |         |                           |       |
|                                  |                                        |         |                           |       |
| 4                                |                                        |         |                           | •     |

#### 4.1.4. Verify the OPAE Installation

After executing the Acceleration Stack for Runtime installer, ensure that you have successfully installed OPAE.

Verify the OPAE package installation:

```
$ rpm -qa | grep opae
opae.admin-1.0.3-2.el8.noarch
opae-devel-1.3.7-5.el8.x86_64
opae-intel-fpga-driver-2.0.1-10.x86_64
opae-tools-1.3.7-5.el8.x86_64
opae.pac_sign-1.0.4-3.el8.x86_64
opae-tools-extra-1.3.7-5.el8.x86_64
opae-libs-1.3.7-5.el8.x86_64
```

Verify the OPAE driver installation:

| \$ lsmod   grep fpga                                                                |                                           |                                                                            |
|-------------------------------------------------------------------------------------|-------------------------------------------|----------------------------------------------------------------------------|
| ifpga_sec_mgr<br>intel_fpga_fme<br>intel_fpga_afu<br>fpga_mgr_mod<br>intel_fpga_pci | 16384<br>81920<br>45056<br>16384<br>32768 | 1 intel_max10<br>0<br>1 intel_fpga_fme<br>2 intel_fpga_fme,intel_fpga_afu2 |
| <pre>\$ lsmod   grep pac_n3</pre>                                                   | 000_net                                   |                                                                            |
| pac n3000 net                                                                       | 32768                                     | 1 c827 retimer                                                             |

 Verify if the Linux has enumerated the Intel FPGA PAC N3000 FPGA Management Engine Device (FME):

\$ lspci -d :0b30

61:00.0 Processing accelerators: Intel Corporation Device 0b30

The above output provides the PCIe BDF (Bus : Device : Function) value for the Intel FPGA PAC. Here, the 61:00.0 indicates the bus is 61, device is 00 and function is 0. The PCIe BDF value varies based on systems, therefore your values can be different. Record this value for future use.

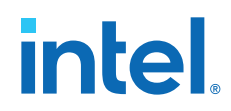

If the verification of OPAE installation fails, refer to Troubleshooting on page 61.

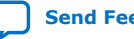

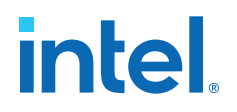

## **5. Identify the Intel MAX 10 BMC Version**

Run the following command and verify the output with the table below:

\$sudo fpgainfo fme

#### Table 2.Intel MAX 10 BMC Versions

| Intel FPGA PAC Variants                 | Intel MAX 10 NIOS<br>Firmware (FW) | Intel MAX 10 Build |
|-----------------------------------------|------------------------------------|--------------------|
| Intel FPGA PAC N3000-N (BD-NVV-N3000-3) | D.2.1.24                           | D.2.0.7            |
| Intel FPGA PAC N3000 (BD-NVV-N3000-2)   | D.2.0.19                           | D.2.0.6            |

*Note:* . You can identify your card by running fpgainfo security and comparing the BMC root entry hash field with the following:

#### Table 3.Identify your Intel FPGA PAC

| Intel FPGA PAC            | MMID<br>(found on side cover<br>of your Intel FPGA<br>PAC) | BMC Root Entry Hash                                                    |
|---------------------------|------------------------------------------------------------|------------------------------------------------------------------------|
| Intel FPGA PAC N3000      | 999HGN (2x2x25G)<br>999H1K (8x10G)                         | 0x757f524c2f45db58ac2a6c93e72b9167149979b795195d09d5e2efad82<br>f2b031 |
| Intel FPGA PAC<br>N3000-N | 999PJD                                                     | 0xec0f42d3af138e3eca7141107f7fed5f7c13846fadbba884e51ad26bf36a<br>3d21 |

### 5.1. FPGA Factory Image Overview

The Intel FPGA PAC N3000-N/2 has an on-board flash with two partitions (user and factory) for storing two FPGA image files known as user image and factory image. A new Intel FPGA PAC N3000-N/2 is provided with the 2x2x25G image in factory partition and 4x25G image in user partition.

When the image in the user partition fails to load, the Intel FPGA PAC N3000-N/2 reverts back and boots from factory partition. This factory image loaded into the user partition provides basic functionality to demonstrate all the interfaces including Ethernet and external memory interfaces.

The typical use case is a specific workload (for example: FLEXRan, ipSEC, vBNG, etc.) is loaded into the user partition. When the Intel FPGA PAC N3000-N/2 is power cycled with a RSU command or a server power cycle, the user partition image is loaded into the Intel Arria 10 FPGA. The ability to load application specific images is a key benefit of the Intel FPGA PAC N3000-N/2.

The factory image includes the following Intellectual Property (IP) to support in the development of Accelerator Function (AF):

Intel Corporation. All rights reserved. Intel, the Intel logo, and other Intel marks are trademarks of Intel Corporation or its subsidiaries. Intel warrants performance of its FPGA and semiconductor products to current specifications in accordance with Intel's standard warranty, but reserves the right to make changes to any products and services at any time without notice. Intel assumes no responsibility or liability arising out of the application or use of any information, product, or service described herein except as expressly agreed to in writing by Intel. Intel customers are advised to obtain the latest version of device specifications before relying on any published information and before placing orders for products or services. \*Other names and brands may be claimed as the property of others.

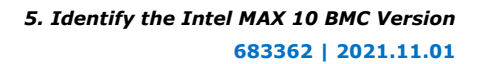

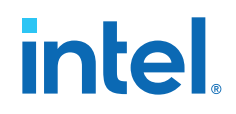

- The PCIe IP core
- The Core Cache Interface protocol (CCI-P) fabric
- DDR4 memory interface controller IP •
- **ODR4** memory interface controller IP
- 25 and 40 GbE physical interface and MACs with pass-through connectivity ٠ between Intel Ethernet Connection C827 Retimer and Intel Ethernet Controller XL710-BM2
- FPGA Management Engine (FME) ٠
- Nios<sup>®</sup> core to configure the Intel Ethernet Connection C827 Retimers

#### Figure 8. Example: Factory Image for 2x2x25G

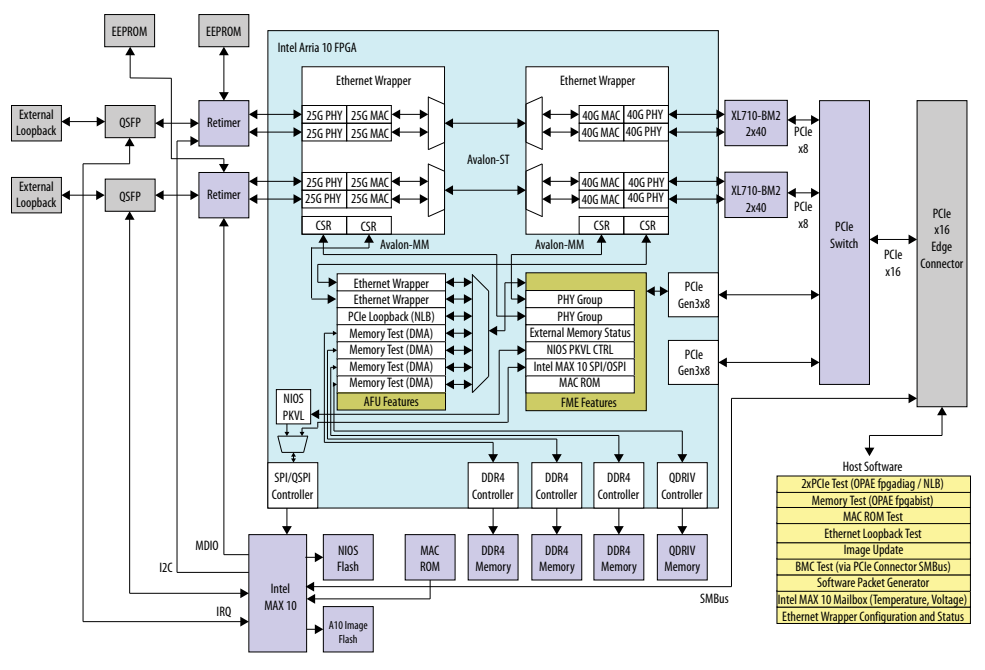

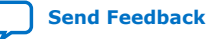

## **6. Intel XL710 Driver Installation and Firmware Update**

The Intel XL710 device on the Intel FPGA PAC N3000-N/2 is widely used on server network interface controller (NIC) cards. Both the Intel FPGA PAC N3000-N/2 and server NIC cards use i40e and iavf software drivers for XL710 device.

If your server uses both Intel FPGA PAC N3000-N/2 and server XL710 NIC cards, you must ensure that the XL710 NVM firmware and drivers are compatible. Refer to the *Table: Software/NVM Compatibility for XXV710* in the Intel Ethernet Controller X710/XXV710/XL710 Feature Support Matrix for NVM releases 7.3 and later. For RHEL 8.2, use NVM 8.0 or later for OS compatibility.

For operation without a server XL710 NIC card, the Intel FPGA PAC N3000-N/2 has been tested with the following NVM and driver version:

#### Table 4.NVM and Driver Version

| Operating System | NVM | i40e       | iavf      |
|------------------|-----|------------|-----------|
| CentOS 7.6       | 7.0 | 2.10.19.82 | 3.7.61.20 |
| RHEL 8.2         | 7.0 | 2.12.6     | 3.9.5     |

The Intel FPGA PAC N3000-N/2 is shipped with NVM 7.0.

To identify the XL710 device ID on the Intel FPGA PAC N3000-N/2:

\$ lspci -d :0d58
Sample output:
3d:00.0 Ethernet controller: Intel Corporation Device 0d58 (rev 02)
3d:00.1 Ethernet controller: Intel Corporation Device 0d58 (rev 02)
3f:00.0 Ethernet controller: Intel Corporation Device 0d58 (rev 02)
3f:00.1 Ethernet controller: Intel Corporation Device 0d58 (rev 02)

#### Table 5. XL710 Device ID

| XL710 Device ID | Valid Configuration |  |  |
|-----------------|---------------------|--|--|
| 0x0d58          | 2x2x25G<br>4x25G    |  |  |

Ensure that the lspci return entries match the device ID 0d58. Otherwise, your Intel FPGA PAC does not support 25G configurations. XL710 device ID 0d58 is specific to the Intel FPGA PAC N3000-N/2. Other NIC cards with the XL710 will have a different device ID.

Intel Corporation. All rights reserved. Intel, the Intel logo, and other Intel marks are trademarks of Intel Corporation or its subsidiaries. Intel warrants performance of its FPGA and semiconductor products to current specifications in accordance with Intel's standard warranty, but reserves the right to make changes to any products and services at any time without notice. Intel assumes no responsibility or liability arising out of the application or use of any information, product, or service described herein except as expressly agreed to in writing by Intel. Intel customers are advised to obtain the latest version of device specifications before relying on any published information and before placing orders for products or services. \*Other names and brands may be claimed as the property of others.

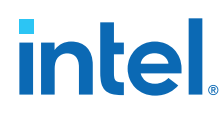

### 6.1. Installing the Intel XL710 Driver

Select the appropriate i40e and iavf driver for the XL710 NVM based on *Table: Software/NVM Compatibility for XXV710* in the Intel Ethernet Controller X710/XXV710/XL710 Feature Support Matrix.

*Remember:* Table: Software/NVM Compatibility for XXV710 is updated periodically.

Follow these steps to install the Intel XL710 driver:

- 1. Download the i40e driver from download center or subcribe to i40e driver on sourceforge.
- 2. Install driver as root.

```
$ tar xvzf i40e-2.12.6.tar.gz ; cd i40e-2.12.6
```

\$ cd src

- \$ sudo make install
- \$ sudo rmmod i40e
- \$ sudo insmod i40e.ko
- 3. Download the i40e virtual function driver from download center or subcribe to i40e virtual function driver on sourceforge.
- 4. Install driver as root.

```
$ tar xzvf iavf-3.9.5.tar.gz ; cd iavf-3.9.5
```

- \$ cd src
- \$ sudo make install

Insert the iavf kernel module to add support for virtual functions for Intel XL710:

\$ sudo insmod iavf.ko

*Note:* You may see the following errors during iavf driver install:

```
SSL error:02001002:system library:fopen:No such file or directory: crypto/bio/ bss_file.c:72
```

```
SSL error:2006D080:BIO routines:BIO_new_file:no such file: crypto/bio/ bss_file.c:79
```

It is safe to ignore these error messages. These errors are related to verification of digital signature of the driver. As the iavf Linux drivers are not digitally signed, the errors are to be expected on some operating system. These errors do not impact the functionality of the XL710 other than possible warnings in dmesg.

### 6.2. Updating the Intel XL710 Firmware

The Intel FPGA PAC N3000-N/2 is programmed with the following firmware version:

| Intel XL710 Firmware | i40e driver | iavf driver |  |
|----------------------|-------------|-------------|--|
| 7.0                  | 2.10.19.82  | 3.7.61.20   |  |

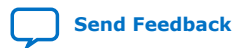

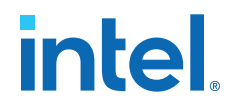

*Note:* Do not use firmware version 7.1 and 7.2 since these versions do not support Intel XL710 device ID 0d58.

In the future, you can choose to upgrade to Intel XL710 Firmware 7.3 or later and install the corresponding i40e and iavf driver. The following steps are instructive and provide guidance on how to perform firmware update for future versions:

- Check the version compatibility between firmware and driver. Refer to the *Table:* Software/NVM Compatibility for XXV710 in the Intel Ethernet Controller X710/ XXV710/XL710 Feature Support Matrix.
- 2. Download the NVM Update package version 7.3 or above from download center.
- 3. Extract the nvmupdate64e tool:

\$ unzip NVMUpdatePackage\_700\_Series\_<version number>.zip

- \$ tar xvzf 700Series\_NVMUpdatePackage\_\*\_Linux.tar.gz
- \$ cd 700Series/Linux\_x64/
- 4. Upgrade Intel XL710 firmware as root:
  - # ./nvmupdate64e

For more details, refer to the corresponding Readme file.

Note: The NVM Updater checks all XL710 devices that can be updated with this firmware. The NVM Updater lists the XL710 devices for both Intel FPGA PAC N3000-N/2 as well as server NIC cards. Ensure that you update the desired XL710 devices.

#### Sample output:

# ./nvmupdate64e

Intel(R) Ethernet NVM Update Tool
NVMUpdate version 1.35.23.3
Copyright (C) 2013 - 2020 Intel Corporation.

```
WARNING: To avoid damage to your device, do not stop the update or reboot or power off the system during this update.
Inventory in progress. Please wait [+********]
```

| Num        | Description                                                                                                    | Ver.(hex)   | DevId | S:B    | Status                  |
|------------|----------------------------------------------------------------------------------------------------|-------------|-------|--------|-------------------------|
| ===<br>01) | Intel(R) Gigabit 4P X710/I350 rNDC                                                                             | 1.103(1.67) | 1521  | 00:001 | Update not<br>available |
| 02)        | <pre>Intel(R) Ethernet 10G 4P X710/I350 rNDC</pre>                                                             | 7.16(7.10)  | 1572  | 00:024 | Update not<br>available |
| 03)        | Intel(R) Ethernet Controller<br>XXV710 Intel(R) FPGA Programmable<br>Acceleration Card N3000 for<br>Networking | 7.00(7.00)  | 0D58  | 00:061 | Update<br>available     |
| 04)        | Intel(R) Ethernet Controller<br>XXV710 Intel(R) FPGA Programmable<br>Acceleration Card N3000 for<br>Networking | 7.00(7.00)  | 0D58  | 00:065 | Update<br>available     |
| 05)        | Intel(R) Ethernet Controller<br>XXV710 Intel(R) FPGA Programmable<br>Acceleration Card N3000 for<br>Networking | 7.00(7.00)  | 0D58  | 00:137 | Update<br>available     |
| 06)        | Intel(R) Ethernet Controller<br>XXV710 Intel(R) FPGA Programmable                                              | 7.00(7.00)  | 0D58  | 00:141 | Update<br>available     |

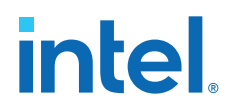

Acceleration Card N3000 for Networking Options: Adapter Index List (comma-separated), [A]ll, e[X]it Enter selection: 3,4,5,6Would you like to back up the NVM images? [Y]es/[N]o: N Update in progress. This operation may take several minutes. [....|\*\*\*\*\*] Power Cycle is required to complete the update process. Tool execution completed with the following status: All operations completed successfully.

Press any key to exit.

In the above sample output, XL710 devices of the Intel FPGA PAC N3000-N/2 are only Note: updated.

After power cycling the server, verify that the NVM update was successful:

# ./nvmupdate64e

Intel(R) Ethernet NVM Update Tool NVMUpdate version 1.35.23.3 Copyright (C) 2013 - 2020 Intel Corporation.

WARNING: To avoid damage to your device, do not stop the update or reboot or power off the system during this update. Inventory in progress. Please wait [\*\*\*\*\*\*+..]

| Num | Description                                                                                                    | Ver.(hex)   | DevId | S:B    | Status                  |
|-----|----------------------------------------------------------------------------------------------------|-------------|-------|--------|-------------------------|
| 01) | Intel(R) Gigabit 4P X710/I350 rNDC                                                                             | 1.103(1.67) | 1521  | 00:001 | Update not<br>available |
| 02) | <pre>Intel(R) Ethernet 10G 4P X710/I350 rNDC</pre>                                                             | 7.16(7.10)  | 1572  | 00:024 | Update not<br>available |
| 03) | Intel(R) Ethernet Controller<br>XXV710 Intel(R) FPGA Programmable<br>Acceleration Card N3000 for<br>Networking | 7.48(7.30)  | 0D58  | 00:061 | Up to date              |
| 04) | Intel(R) Ethernet Controller<br>XXV710 Intel(R) FPGA Programmable<br>Acceleration Card N3000 for<br>Networking | 7.48(7.30)  | 0D58  | 00:065 | Up to date              |
| 05) | Intel(R) Ethernet Controller<br>XXV710 Intel(R) FPGA Programmable<br>Acceleration Card N3000 for<br>Networking | 7.48(7.30)  | 0D58  | 00:137 | Up to date              |
| 06) | Intel(R) Ethernet Controller<br>XXV710 Intel(R) FPGA Programmable<br>Acceleration Card N3000 for<br>Networking | 7.48(7.30)  | 0D58  | 00:141 | Up to date              |

Tool execution completed with the following status: All operations completed successfully. Press any key to exit.

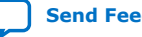

intel

## 7. Updating the Retimer Firmware

The Intel FPGA PAC N3000-N/2 is preloaded with Retimer firmware version 101c.1064. To verify the Retimer firmware version:

\$ sudo fpgainfo phy

Sample output for 4x25G configuration:

```
Board Management Controller, MAX10 NIOS FW version D.2.1.24
Board Management Controller, MAX10 Build version D.2.0.7
//***** PHY *****/
Object Id : 0xED00001
PCIe s:b:d.f : 0000:8a:00.0
Device Id : 0x0b30
Numa Node : 1
Ports Num : 01
Bitstream Id : 0x23000110010310
Bitstream Version : 0.2.3
Pr Interface Id : f3c99413-5081-4aad-bced-07eb84a6d0bb
//***** PHY GROUP 0 *****//
Direction : Line side
Speed : 25 Gbps
Number of PHYs : 4
//****** PHY GROUP 1 *****//
Direction : Host side
Speed : 40 Gbps
Number of PHYs : 4
//****** Intel C827 Retimer *****//
Port0 25G : Up
Port1 25G : Up
Port2 25G : Up
Port3 25G : Up
Retimer A Version : 101c.1064
Retimer B Version : 0000.0000
```

*Note:* When using the 4x25G network configuration, Retimer B is held in reset to reduce power. Therefore, Retimer B firmware version is not listed in the above output.

Sample output for 2x2x25G configuration:

```
Board Management Controller, MAX10 NIOS FW version D.2.1.24
Board Management Controller, MAX10 Build version D.2.0.7
//***** PHY *****//
Object Id
                                 : 0xF100002
                                : 0000:b2:00.0
PCIe s:b:d.f
Device Id
                                 : 0x0b30
Numa Node
                                 : 1
Ports Num
                                 : 01
Bitstream Id
                                 : 0x23000410010310
Bitstream Version
                                : 0.2.3
                                 : a5d72a3c-c8b0-4939-912c-f715e5dc10ca
Pr Interface Id
//****** PHY GROUP 0 *****//
Direction
                                 : Line side
                                 : 25 Gbps
Speed
Number of PHYs
                                 : 4
//****** PHY GROUP 1 *****//
```

Intel Corporation. All rights reserved. Intel, the Intel logo, and other Intel marks are trademarks of Intel Corporation or its subsidiaries. Intel warrants performance of its FPGA and semiconductor products to current specifications in accordance with Intel's standard warranty, but reserves the right to make changes to any products and services at any time without notice. Intel assumes no responsibility or liability arising out of the application or use of any information, product, or service described herein except as expressly agreed to in writing by Intel. Intel customers are advised to obtain the latest version of device specifications before relying on any published information and before placing orders for products or services. \*Other names and brands may be claimed as the property of others.

ISO 9001:2015 Registered

## intel

| Direction                   | : Host side |
|-----------------------------|-------------|
| Speed                       | : 40 Gbps   |
| Number of PHYs              | : 4         |
| //****** Intel C827 Retimer | *****//     |
| Port0 25G                   | : Up        |
| Portl 25G                   | : Up        |
| Port2 25G                   | : Up        |
| Port3 25G                   | : Up        |
| Retimer A Version           | : 101c.1064 |
| Retimer B Version           | : 101c.1064 |

The following steps are instructive and provide guidance on how to perform firmware update for future Retimer versions:

- 1. Perform fpgasupdate to load the NIOS with Retimer firmware.
- 2. Perform reset:

\$ sudo rsu bmcimg [PCIe B:D.F]

3. Perform echo 1 to eeprom\_load sysfs node of the card:

\$ echo 1 > /sys/class/fpga/intel-fpga-dev.0/intel-fpga-fme.0/spialtera.0.auto/spi\_master/spi0/spi0.0/pkvl/eeprom\_load

4. Check the eeprom\_update\_status node for completion, the value must be 0x1111.

```
$ cat /sys/class/fpga/intel-fpga-dev.0/intel-fpga-fme.0/spi-altera.0.auto/
spi_master/spi0/spi0.0/pkvl/eeprom_update_status
```

5. Perform reset:

\$ sudo rsu bmcimg [PCIe B:D.F]

- 6. Verify the Retimer firmware version:
  - \$ sudo fpgainfo phy

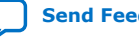

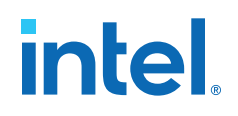

## 8. OPAE Tools

The following OPAE tools are provided:

- fpgasupdate: This tool updates Intel MAX 10 BMC image and firmware, root entry hash, and FPGA static region (SR) user image in the user partition.
- fpgainfo: This tool displays FPGA information derived from sysfs files.
- bitstreaminfo: This tool displays the authentication metadata prepended to the bitstream. For more information, refer to the Security User Guide: Intel FPGA Programmable Acceleration Card N3000.
- fpgabist: This tool performs board self-diagnostic tests for PCIe and external memories.
- fpgadiag: This tool performs board self-diagnostic tests for network loopback.
- fpgad: This service supports monitoring of critical sensors and prevents a server crash upon a threshold violation.
- fpgastats: This tool provides the FPGA Ethernet MAC statistics for both line side and host side.

### 8.1. Using fpgasupdate

The fpgasupdate tool updates board firmware including BMC and FPGA SR user image. This section describes how to update the FPGA SR user image.

The new Intel FPGA PAC N3000-N/2 is shipped with the 4x25G factory image in the user partition of FPGA flash. The following steps describe how to load FPGA images into the FPGA flash user partition. You may follow the steps to load or re-load the factory image if required.

*Note:* The Intel FPGA PAC N3000-N/2 only supports the 25G Ethernet configuration.

1. Select the Intel provided factory configuration image, sr\_vista\_rot\_4x25G-v1.3.16.bin or sr\_vista\_rot\_2x2x25G-v1.3.16.bin, and run the fpgasupdate command:

```
$ sudo fpgasupdate /home/<User>/intelrtestack/bin/\
sr_vista_rot_4x25G-v1.3.16.bin [PCIe B:D.F]
```

*Note:* Running fpgasupdate involves binary file verification and writing the FPGA flash, as a result the fpgasupdate command takes approximately 40 minutes to complete per card.

Intel Corporation. All rights reserved. Intel, the Intel logo, and other Intel marks are trademarks of Intel Corporation or its subsidiaries. Intel warrants performance of its FPGA and semiconductor products to current specifications in accordance with Intel's standard warranty, but reserves the right to make changes to any products and services at any time without notice. Intel assumes no responsibility or liability arising out of the application or use of any information, product, or service described herein except as expressly agreed to in writing by Intel. Intel customers are advised to obtain the latest version of device specifications before relying on any published information and before placing orders for products or services. \*Other names and brands may be claimed as the property of others.

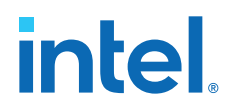

- *Note:* If you have programmed the static region root entry hash, then the sr\_vista\_rot\_\*\_unsigned.bin must be signed with appropriate root key and code signing key using the appropriate Hardware Security Module (HSM). To ensure appropriate headers with metadata are included in the bitstream, every bitstream generated by AFU compile process must pass through the PACSign tool. For more information, refer to the Security User Guide: Intel FPGA Programmable Acceleration Card N3000.
- 2. Perform remote system update to power cycle the Intel FPGA PAC N3000-N/2 so that the updated images are loaded into FPGAs:

\$ sudo rsu bmcimg [PCIe B:D.F]

Note: As a result of using the rsu command, the host rescans the PCIe bus and may assign a different Bus/Device/Function (B/D/F) value than the originally assigned value. The Intel XL710 Ethernet controller should be considered unavailable during the operation. Intel recommends you to stop or pause any applications until the update is complete.

### 8.2. Using fpgainfo

Command synopsis: fpgainfo <command> [<args>]

| command     | args (optional)    | Description                                                                                                    |
|-------------|--------------------|----------------------------------------------------------------------------------------------------|
|             | help, -h           | Prints help information and exit                                                                                                    |
|             | bus, -B            | Provides PCIe bus number of resource                                                                                                    |
|             | device, -D         | Provides PCIe device number of resource                                                                                                    |
|             | function, -F       | Provides PCIe function number of resource                                                                                                    |
| errors fme  | clear, -c          | Provides/clear errors of FME                                                                                                    |
| errors port | clear, -c          | Provides/clear errors of port                                                                                                    |
| errors all  | clear, -c          | Provides/clear errors of both FME and port                                                                                                    |
| power       |                    | Provides total power in watts that the FPGA hardware consumes                                                                                        |
| temp        |                    | Provides FPGA temperature values in degrees Celsius                                                                                                  |
| port        |                    | Provides information about the port                                                                                                    |
| fme         |                    | Provides information about the FME                                                                                                    |
| bmc         |                    | Provides BMC sensors information                                                                                                    |
| mac         |                    | Provides information about MAC ROM connected to FPGA                                                                                                 |
| phy         | -G <group></group> | Provides information about Ethernet PHYs in FPGA. <pre><group></group></pre> can be 0, 1, all.                                                       |
| security    |                    | Provides information about whether the Intel FPGA<br>PAC has root entry hash for programmed FIM/SR or<br>whether the CSK ID for SR/BMC is cancelled. |

#### Table 6.fpgainfo Commands

#### Example 1. fpgainfo fme

\$ sudo fpgainfo fme

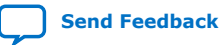

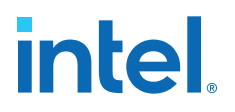

#### Sample output based on 4x25G:

```
Board Management Controller, MAX10 NIOS FW version D.2.1.24
Board Management Controller, MAX10 Build version D.2.0.7
//***** FME *****//
Object Id
                             : 0xED00000
PCIe s:b:d.f
                             : 0000:3e:00.0
Device Id
                             : 0x0b30
Numa Node
                             : 0
Ports Num
                             : 01
                             : 0x23000110010310
Bitstream Id
Bitstream Version
                             : 0.2.3
Pr Interface Id
                             : f3c99413-5081-4aad-bced-07eb84a6d0bb
Boot Page
                             : user
```

#### Example 2. fpgainfo bmc

\$ sudo fpgainfo bmc

#### Sample output based on 4x25G:

| Board Management Controller, MAX10 NIOS FW version D.2.1.24 |                                    |  |  |  |
|-------------------------------------------------------------|------------------------------------|--|--|--|
| Board Management Controller, MAX10 Build version D.2.0.7    |                                    |  |  |  |
| //****** BMC SENSORS ******//                               |                                    |  |  |  |
| Object Id : 01                                              | <ed00000< td=""></ed00000<>        |  |  |  |
| PCIe s:b:d.f : 00                                           | )00:3e:00.0                        |  |  |  |
| Device Id : 02                                              | <0b30                              |  |  |  |
| Numa Node : 0                                               |                                    |  |  |  |
| Ports Num : 01                                              | L                                  |  |  |  |
| Bitstream Id : 02                                           | <23000110010310                    |  |  |  |
| Bitstream Version : 0.                                      | .2.3                               |  |  |  |
| Pr Interface Id : f3                                        | c99413-5081-4aad-bced-07eb84a6d0bb |  |  |  |
| ( 1) Board Power                                            | : 73.07 Watts                      |  |  |  |
| ( 2) 12V Backplane Current                                  | : 3.26 Amps                        |  |  |  |
| ( 3) 12V Backplane Voltage                                  | : 12.11 Volts                      |  |  |  |
| ( 4) 1.2V Voltage                                           | : 1.19 Volts                       |  |  |  |
| ( 6) 1.8V Voltage                                           | : 1.79 Volts                       |  |  |  |
| ( 8) 3.3V Voltage                                           | : 3.24 Volts                       |  |  |  |
| (10) FPGA Core Voltage                                      | : 0.90 Volts                       |  |  |  |
| (11) FPGA Core Current                                      | : 17.12 Amps                       |  |  |  |
| (12) FPGA Core Temperature                                  | : 68.50 Celsius                    |  |  |  |
| (13) Board Temperature                                      | : 45.00 Celsius                    |  |  |  |
| (14) QSFP A Voltage                                         | : N/A                              |  |  |  |
| (15) QSFP A Temperature                                     | : N/A                              |  |  |  |
| (24) 12V AUX Current                                        | : 2.77 Amps                        |  |  |  |
| (25) 12V AUX Voltage                                        | : 12.12 Volts                      |  |  |  |
| (37) QSFP B Voltage                                         | : N/A                              |  |  |  |
| (38) QSFP B Temperature                                     | : N/A                              |  |  |  |
| (44) Retimer A Core Temperature                             | : 74.00 Celsius                    |  |  |  |
| (45) Retimer A Serdes Temperature                           | : 75.00 Celsius                    |  |  |  |
| (46) Retimer B Core Temperature                             | : 0.00 Celsius                     |  |  |  |
| (47) Retimer B Serdes Temperature                           | : 0.00 Celsius                     |  |  |  |

## *Note:* The BMC supports QSFP modules compliant with SFF8436 or SFF8636 standard. If the QSFP module does not support Digital Diagnostics Monitoring, the output for QSFP voltage, temperature, temperature high fatal, and temperature high warning is N/A.

#### Example 3. fpgainfo phy

\$ sudo fpgainfo phy -B 0xb2

*Note:* For 4x25G configuration, only Retimer A is functional in the Intel FPGA PAC N3000-N/2.

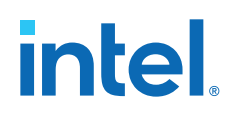

Sample output based on 4x25G:

```
Board Management Controller, MAX10 NIOS FW version D.2.1.24
Board Management Controller, MAX10 Build version D.2.0.7
//***** PHY *****//
Object Id
                            : 0xED00001
                           : 0000:8a:00.0
: 0x0b30
PCIe s:b:d.f
Device Id
Numa Node
                           : 1
                            : 01
Ports Num
Bitstream Id
                           : 0x23000110010310
Bitstream Version
                           : 0.2.3
                            : f3c99413-5081-4aad-bced-07eb84a6d0bb
Pr Interface Id
//****** PHY GROUP 0 *****//
Direction
                            : Line side
Speed
                           : 25 Gbps
Number of PHYs
                           : 4
//****** PHY GROUP 1 *****//
Direction
                            : Host side
Speed
                            : 40 Gbps
Number of PHYs
                            : 4
//****** Intel C827 Retimer *****/
             L C827 Recimer
: Up
: Up
Port0 25G
Port1 25G
                            : Up
Port2 25G
Port3 25G
                            : Up
                       : 101c.1064
: 0000.0000
Retimer A Version
Retimer B Version
```

#### Example 4. fpgainfo security

\$ sudo fpgainfo security

Sample output based on 4x25G:

```
Board Management Controller, MAX10 NIOS FW version D.2.1.24
Board Management Controller, MAX10 Build version D.2.0.7
//****** SECURITY *****//
Object Id
                                   : 0xED00000
PCIe s:b:d.f
                                   : 0000:3e:00.0
                                   : 0x0b30
Device Id
Numa Node
                                   : 0
Ports Num
                                   : 01
Bitstream Id
                                  : 0x23000110010310
Bitstream Version
                                  : 0.2.3
: f3c99413-5081-4aad-bced-07eb84a6d0bb
FIM/SR root entry hash: 13C99413-5081-4aad-1BMC root entry hash: hash not programmed::
Pr Interface Id
0xec0f42d3af138e3eca7141107f7fed5f7c13846fadbba884e51ad26bf36a3d21
PR root entry hash : hash not programmed
SMB parameters update counter : 0
User flash update councel
FIM/SR CSK IDs canceled : None
BMC CSK IDs canceled : None
PEU CSK IDs canceled : None
User flash update counter : 2
FIM/SR CSK IDs canceled : None
```

BMC root entry hash and BMC CSK ID cancellation bitstreams are provided by Intel. Note:

> PR root entry hash and AFU CSK ID canceled parameter outputs are not applicable to Intel FPGA PAC N3000-N/2. For more information about the fpgainfo security command, refer to the Accessing Intel FPGA PAC N3000 Version and Authentication Information section of Security User Guide: Intel FPGA Programmable Acceleration Card N3000 Variants

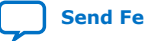

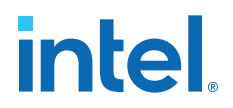

### 8.3. Test PCIe and External Memories with fpgabist

Tests are included to demonstrate the performance of PCIe and external memories.

**Requirements:** 

- OPAE tool fpgabist requires hugepage to be set:
  - For CentOS:

\$ sudo sh -c "echo 20 > /sys/kernel/mm/hugepages/hugepages-2048kB/\
nr\_hugepages"

For RHEL:

# echo 200 > /proc/sys/vm/nr\_hugepages

Rerun the above command after a power cycle to the Intel FPGA PAC N3000-N/2 or after a server reboot or server power cycle.

*Note:* The fpgabist diagnostic tool only works when the Intel supplied factory images are programmed into the Intel FPGA PAC N3000-N/2.

#### Example 5. Using fpgabist

# fpgabist -B 0x8a -i 0x0b30

*Note:* Your bus (-B) value may be different.

#### **Related Information**

fpgabist Sample Output on page 63

#### 8.4. Test Network Loopback using fpgadiag

The test requires use of an external traffic generator to send traffic through QSFP ports, the --side host enables loopback on the host side of the Intel Arria 10 FPGA.

\$ sudo fpgadiag -B 0x3e -m fpgalpbk --side host --direction remote --enable

To disable:

\$ sudo fpgadiag -B 0x3e -m fpgalpbk --side host --direction remote --disable

*Note:* Since all four Ethernet channels in the 4x25G configuration are in QSFP A, only one QSFP port indicates linkup status through LEDs.

intel

## 9. Sample Test: Native Loopback

This section describes how to run a memory copy test using the Intel provided FPGA factory image and hello\_fpga.c host program. The FPGA factory image includes logic to support this test and an internal register with the expected **AFU UUID**. The hello\_fpga.c only works with an FPGA image with this **AFU UUID**. The acceleration logic (NLB) in the FPGA is programmed to copy CSR\_NUM\_LINES (cache lines) from source to destination buffer on the host system. For more information refer to the Native Loopback Accelerator Functional Unit (AFU) User Guide for Intel FPGA Programmable Acceleration Card N3000.

Make sure the hugepage is allocated:

• For CentOS:

\$ sudo sh -c "echo 20 > /sys/kernel/mm/hugepages/hugepages-2048kB/\
nr\_hugepages"

• For RHEL:

# echo 20 > /proc/sys/vm/nr\_hugepages

*Note:* Commands must be run as root.

\$ cd /home/<user>/intelrtestack/sw\_sample

\$ gcc -o hello\_fpga -std=gnu99 -rdynamic -ljson-c -luuid -lpthread \
-lopae-c -lm -Wl,-rpath -lopae-c hello\_fpga.c

\$ sudo ./hello\_fpga

#### Sample output:

```
Running Test
Running on bus 0x8a.
dfh = 1000000800001f
id[0] = c000c9660d824272
id[1] = 9aeffe5f84570612
dfh = 200000080000000
id[0] = a9149a35bace01ea
id[1] = ef82def7f6ec40fc
dfh = 20000008000000
id[0] = a9149a35bace01ea
id[1] = ef82def7f6ec40fc
dfh = 200000080000000
id[0] = a9149a35bace01ea
id[1] = ef82def7f6ec40fc
dfh = 200000080000000
id[0] = a9149a35bace01ea
id[1] = ef82def7f6ec40fc
dfh = 1000010080001070
id[0] = f89e433683f9040b
```
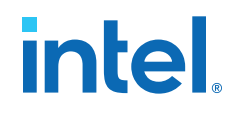

id[1] = d8424dc4a4a3c413
Found NLB0 at offset 0x28000
Done Running Test

Note: On a multi card system, pass PCIe bus argument -B 0x<xx>

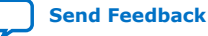

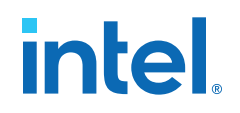

## **10. Configuring Ethernet Interfaces**

The Intel FPGA PAC N3000-N/2 contains multiple Ethernet MAC points where each point has specific naming, monitoring and configuration operations.

*Note:* The Intel provided factory image does not support Ethernet auto-negotiation and as a result, you must manually provision port settings to match the remote Ethernet link partner.

The following figures illustrate the Ethernet data path for each network configuration.

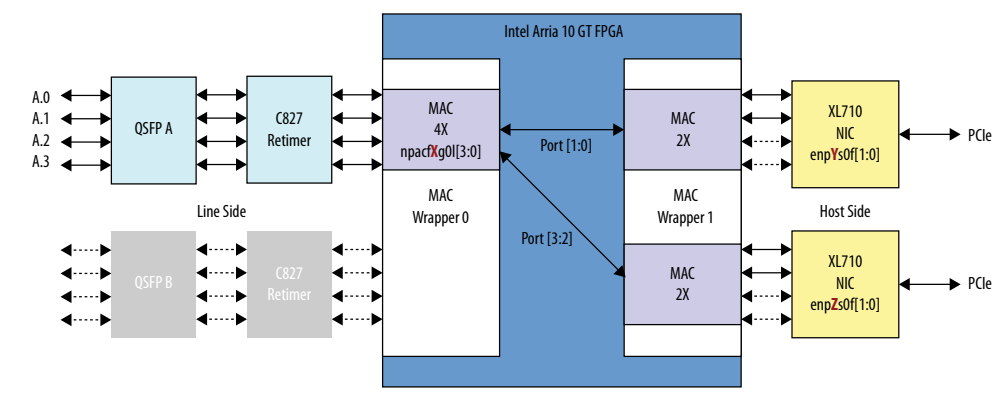

### Figure 9. 4x25G Configuration

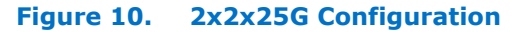

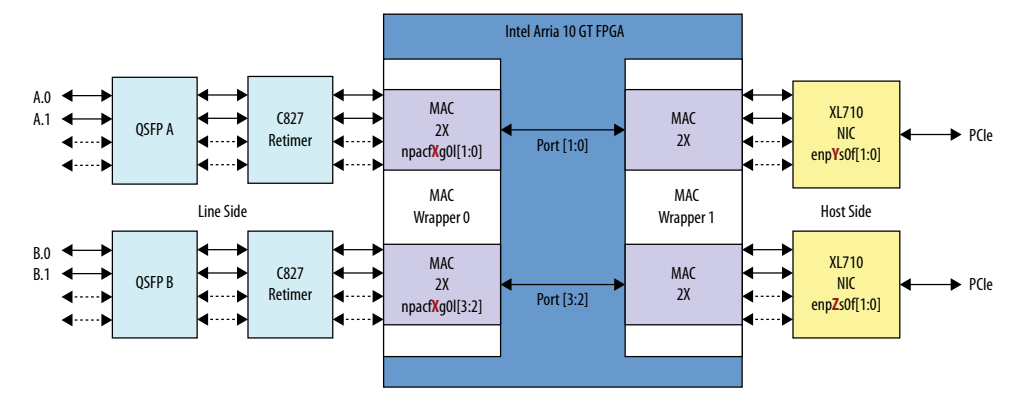

The above figures illustrate example device naming conventions for the XL710 enp[Y:Z]s0f[1:0]. Your server may have a different naming convention and numbering scheme. Additionally, the Intel Arria 10 FPGA contains Ethernet MACs with network logical naming scheme of npacf[X]g01[3:0]. You must obtain the network

Intel Corporation. All rights reserved. Intel, the Intel logo, and other Intel marks are trademarks of Intel Corporation or its subsidiaries. Intel warrants performance of its FPGA and semiconductor products to current specifications in accordance with Intel's standard warranty, but reserves the right to make changes to any products and services at any time without notice. Intel assumes no responsibility or liability arising out of the application or use of any information, product, or service described herein except as expressly agreed to in writing by Intel. Intel customers are advised to obtain the latest version of device specifications before relying on any published information and before placing orders for products or services. \*Other names and brands may be claimed as the property of others.

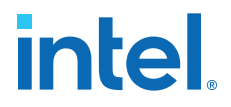

logical names to use Linux tools for link configuration and monitoring. To find the network logical names of a specific Intel FPGA PAC N3000-N/2 in your server, perform the following steps:

1. List the available Intel FPGA PAC N3000-N/2 in your server using:

\$ sudo fpgainfo fme

Sample output:

```
Board Management Controller, MAX10 NIOS FW version D.2.1.24
Board Management Controller, MAX10 Build version D.2.0.7
//***** FME *****//
Object Id
                                 : 0xED00001
PCIe s:b:d.f
                                : 0000:1c:00.0
Device Id
                                : 0x0b30
Numa Node
                                : 0
Ports Num
                                : 01
Bitstream Id
                               : 0x23000110010310
Bitstream Version
Pr Interface Id
                               : 0.2.3
                                : f3c99413-5081-4aad-bced-07eb84a6d0bb
Boot Page
                                : user
Board Management Controller, MAX10 NIOS FW version D.2.1.24
Board Management Controller, MAX10 Build version D.2.0.7
//***** FME *****//
Object Id
                                : 0xED00000
                               : 0000:8a:00.0
PCIe s:b:d.f
                                : 0x0b30
Device Id
                                : 1
Numa Node
Ports Num
                               : 01
Bitstream Ia
Bitstream Version
                                : 0x23000110010310
                               : 0.2.3
                                : f3c99413-5081-4aad-bced-07eb84a6d0bb
Boot Page
                                 : user
```

2. Use the following command to find the logical name(s) of the Ethernet interfaces on the target Intel FPGA PAC N3000-N/2:

ls -la /sys/class/net

In the following example, if you want to change settings on the Intel FPGA PAC N3000-N/2 with PCIe b:d.f 8a:00.0, then ensure that the PCIe device ID for enp136s0f0, enp136s0f1, enp139s0f0 and enp139sof1 is in the range of 88-8b.

#### Sample output:

| drwxr-xr-x. 2 root root 0 .                                                                                                    |
|----------------------------------------------------------------------------------------------------|
| drwxr-xr-x. 59 root root 0                                                                                                    |
| lrwxrwxrwx. 1 root root 0 enp0s20f0u4 ->//devices/<br>pci0000:00/0000:00:14.0/usb1/1-4/1-4:1.0/net/enp0s20f0u4                                         |
| <pre>lrwxrwxrwx. 1 root root 0 enpl36s0f0 -&gt;//devices/<br/>pci0000:85/0000:85:00.0/0000:86:00.0/0000:87:08.0/0000:88:00.0/net/<br/>enpl36s0f0</pre> |
| <pre>lrwxrwxrwx. 1 root root 0 enpl36s0f1 -&gt;//devices/<br/>pci0000:85/0000:85:00.0/0000:86:00.0/0000:87:08.0/0000:88:00.1/net/<br/>enpl36s0f1</pre> |
| <pre>lrwxrwxrwx. 1 root root 0 enpl39s0f0 -&gt;//devices/<br/>pci0000:85/0000:85:00.0/0000:86:00.0/0000:87:10.0/0000:8b:00.0/net/<br/>enpl39s0f0</pre> |
| <pre>lrwxrwxrwx. 1 root root 0 enpl39s0f1 -&gt;//devices/<br/>pci0000:85/0000:85:00.0/0000:86:00.0/0000:87:10.0/0000:8b:00.1/net/<br/>enpl39s0f1</pre> |

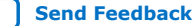

#### 10. Configuring Ethernet Interfaces 683362 | 2021.11.01

# intel

lrwxrwxrwx. 1 root root 0 enp175s0f0 -> ../../devices/pci0000:ae/ 0000:ae:00.0/0000:af:00.0/net/enp175s0f0 lrwxrwxrwx. 1 root root 0 enp175s0f1 -> ../../devices/pci0000:ae/ 0000:ae:00.0/0000:af:00.1/net/enp175s0f1 lrwxrwxrwx. 1 root root 0 enp26s0f0 -> ../../devices/ pci0000:17/0000:17:00.0/0000:18:00.0/0000:19:08.0/0000:1a:00.0/net/enp26s0f0 lrwxrwxrwx. 1 root root 0 enp26s0f1 -> ../../devices/ pci0000:17/0000:17:00.0/0000:18:00.0/0000:19:08.0/0000:1a:00.1/net/enp26s0f1 lrwxrwxrwx. 1 root root 0 enp29s0f0 -> ../../devices/ pci0000:17/0000:17:00.0/0000:18:00.0/0000:19:10.0/0000:1d:00.0/net/enp29s0f0 1 root root 0 enp29s0f1 -> ../../devices/ lrwxrwxrwx. pci0000:17/0000:17:00.0/0000:18:00.0/0000:19:10.0/0000:1d:00.1/net/enp29s0f1 lrwxrwxrwx. 1 root root 0 enp59s0f0 -> ../../devices/pci0000:3a/ 0000:3a:00.0/0000:3b:00.0/net/enp59s0f0 lrwxrwxrwx. 1 root root 0 enp59s0f1 -> ../../devices/pci0000:3a/ 0000:3a:00.0/0000:3b:00.1/net/enp59s0f1 lrwxrwxrwx. 1 root root 0 enp94s0f0 -> ../../devices/pci0000:5d/ 0000:5d:00.0/0000:5e:00.0/net/enp94s0f0 lrwxrwxrwx. 1 root root 0 enp94s0f1 -> ../../devices/pci0000:5d/ 0000:5d:00.0/0000:5e:00.1/net/enp94s0f1 lrwxrwxrwx. 1 root root 0 lo -> ../../devices/virtual/net/lo lrwxrwxrwx. 1 root root 0 npacf0g0l0 -> ../../devices/ pci0000:17/0000:17:00.0/0000:18:00.0/0000:19:09.0/0000:1c:00.0/fpga/intelfpga-dev.0/intel-fpga-fme.0/pac\_n3000\_net.2.auto/net/npacf0g010 lrwxrwxrwx. 1 root root 0 npacf0g0l1 -> ../../devices/ pci0000:17/0000:17:00.0/0000:18:00.0/0000:19:09.0/0000:1c:00.0/fpga/intelfpga-dev.0/intel-fpga-fme.0/pac\_n3000\_net.2.auto/net/npacf0g011 1 root root 0 npacf0g0l2 -> ../../devices/ lrwxrwxrwx. pci0000:17/0000:17:00.0/0000:18:00.0/0000:19:09.0/0000:1c:00.0/fpga/intelfpga-dev.0/intel-fpga-fme.0/pac\_n3000\_net.2.auto/net/npacf0g012 1 root root 0 npacf0g013 -> ../../devices/ lrwxrwxrwx. pci0000:17/0000:17:00.0/0000:18:00.0/0000:19:09.0/0000:1c:00.0/fpga/intelfpga-dev.0/intel-fpga-fme.0/pac\_n3000\_net.2.auto/net/npacf0g013 lrwxrwxrwx. 1 root root 0 npacf1g010 -> ../../devices/ pci0000:85/0000:85:00.0/0000:86:00.0/0000:87:09.0/0000:8a:00.0/fpga/intelfpga-dev.1/intel-fpga-fme.1/pac\_n3000\_net.6.auto/net/npacf1g010 lrwxrwxrwx. 1 root root 0 npacf1g0l1 -> ../../devices/ pci0000:85/0000:85:00.0/0000:86:00.0/0000:87:09.0/0000:8a:00.0/fpga/intelfpga-dev.1/intel-fpga-fme.1/pac\_n3000\_net.6.auto/net/npacf1g011 lrwxrwxrwx. 1 root root 0 npacf1g012 -> ../../devices/ pci0000:85/0000:85:00.0/0000:86:00.0/0000:87:09.0/0000:8a:00.0/fpga/intelfpga-dev.1/intel-fpga-fme.1/pac\_n3000\_net.6.auto/net/npacf1g012 1 root root 0 npacf1g013 -> ../../devices/ lrwxrwxrwx pci0000:85/0000:85:00.0/0000:86:00.0/0000:87:09.0/0000:8a:00.0/fpga/intelfpga-dev.1/intel-fpga-fme.1/pac\_n3000\_net.6.auto/net/npacf1g013 lrwxrwxrwx. 1 root root 0 virbr0 -> ../../devices/virtual/net/virbr0 lrwxrwxrwx. 1 root root 0 virbr0-nic -> ../../devices/virtual/net/virbr0nic

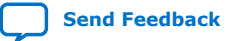

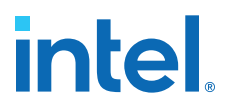

For example:

This listing is an example of the 4x25G network configuration. The logical device names npacf1g01[0, 1, 2, 3] represents the Ethernet MAC wrapper 0 on the line side of the Intel Arria 10 FPGA. The logical device names enp[136 and 139]s0f[1 and 0] are the XL710 Ethernet ports.

The pac\_n3000\_net platform device driver creates the standard Linux network device interfaces for each Intel Arria 10 FPGA Ethernet MAC pair. It provides C827 retimer information for unified network status reporting. It enables use of standard Linux tools for both link configuration and monitoring.

\$ lsmod | grep pac\_n3000\_net pac\_n3000\_net 28483 1 c827\_retimer

## **10.1.** Modifying the Interface Maximum Transmission Unit (MTU) Size

The default MTU size for 25G FPGA MAC Wrapper 0 and Wrapper 1 is 9600. The default MTU size for XL710 is 1500 bytes. You must configure FPGA MAC wrappers and XL710 to have the same MTU setting to ensure each MAC will allow your desired maximum packet size.

Command for configuring MTU of FPGA MAC wrapper 0:

\$ sudo ip link set dev npacfXgYlZ mtu <#>

<#> = desired MTU setting

Command for configuring MTU of XL710:

\$ ip sudo link set dev <XL710 interface name> mtu <#>

<#> = desired MTU setting

#### Example of current settings:

\$ ip link show npacf0g010

38: npacf0g0l0: <LOWER\_UP> mtu 9600 qdisc noop state UNKNOWN mode DEFAULT group default qlen 1000 link/generic

\$ ip link show enp26s0f0

*Note:* The XL710 default MTU setting differs from the Intel Arria 10 FPGA MTU setting.

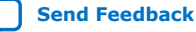

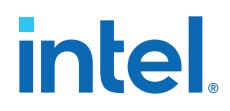

Example: Set MTU to 9600 for both FPGA and XL710

```
$ sudo ip link set dev npacf0g010 mtu 9600
```

\$ sudo ip link set dev enp26s0f0 mtu 9600

\$ ip link show npacf0g010

```
38: npacf0g010: <LOWER_UP> mtu 9600 qdisc noop state UNKNOWN mode DEFAULT group
default qlen 1000
    link/generic
```

\$ ip link show enp26s0f0

44: enp26s0f0: <BROADCAST,MULTICAST,UP,LOWER\_UP> mtu 9600 qdisc mq state UP
mode DEFAULT group default qlen 1000
 link/ether 64:4c:36:11:f0:c8 brd ff:ff:ff:ff:ff

The FPGA MAC Wrapper 1 MTU is an internal MAC instance for transport of Ethernet frames through the FPGA. Therefore, it does not have a logical network representation in Linux. It is unlikely you will need to provision MAC Wrapper 1 settings. The default MTU setting for MAC wrapper 1 is 9600 bytes.

To check FPGA MAC Wrapper 1 MTU:

\$ sudo fpgadiag -B <bus> -m fpgamac --side=host --mtu

Sample output:

| maximum frame length | transmit | receive |
|----------------------|----------|---------|
| mac 0                | 9600     | 9600    |
| mac 1                | 9600     | 9600    |
| mac 2                | 9600     | 9600    |
| mac 3                | 9600     | 9600    |

If you need to change the MAC Wrapper 1 MTU setting for all ports, use the following command:

\$ fpgadiag -B <bus> -m fpgamac --side=host --mtu <#>

```
<bus> = PCIe bus of FPGA in 0xYZ format
<#> = desired MTU setting
```

#### For example:

\$ sudo fpgadiag -B 0x1b -m fpgamac --side=host --mtu 1500 \$ sudo fpgadiag -B 0x1b -m fpgamac --side=host --mtu Output: \_\_\_\_\_ maximum frame length | transmit | receive mac O 1500 1500 mac 1 1500 1500 1500 1500 mac 2 mac 3 1500 1500

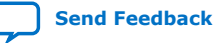

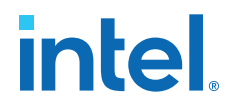

### 10.2. Setting Forward Error Correction (FEC) Mode

The Intel FPGA PAC N3000-N/2 supports different forward error correction (FEC) modes to enhance data reliability for 25GbE network configurations. The default FEC mode is Reed Solomon FEC. The following FEC modes are available:

#### Table 7. **FEC Modes**

| fec_mode | Mode                                                          |
|----------|---------------------------------------------------------------|
| no       | No FEC                                                        |
| kr       | Fire Code Forward Error Correction (IEEE 802.3 Clause 74)     |
| rs       | Reed Solomon Forward Error Correction (IEEE 802.3 Clause 108) |

To set FEC mode:

\$ sudo fecmode -B <bus> <mode> <mode> = `no', `kr', `rs' <bus> = PCIe bus of FPGA in the format "0xYZ"

Note: The fecmode command causes a board level rsu event while changing FEC modes. The rsu event causes a board level reset which causes previously configured Ethernet settings to revert back to default settings. Intel recommends you first set FEC mode, then configure Ethernet and other board level settings. The rsu event may also cause the PCIe bus number to change.

To get FEC mode:

\$ fecmode -B <bus> <bus> = PCIe bus of FPGA in the format "0xYZ"

For example:

\$ fecmode -B 0xb3 FEC mode in current driver: rs FEC mode in current hardware: rs

```
$ sudo fecmode -B 0xb3 kr
reloading driver with new parameter 'kr'
performing remote system update
2019-11-14 10:00:34,121 - [[pci_address(0000:b3:00.0), pci_id(0x8086, 0x0b30)]]
performing RSU operation
2019-11-14 10:00:34,123 - [[pci_address(0000:ae:00.0), pci_id(0x8086, 0x2030)]]
removing device from PCIe bus
2019-11-14 10:00:34,124 - waiting 10 seconds for boot
2019-11-14 10:00:44,135 - rescanning PCIe bus: /sys/devices/pci0000:ae/pci_bus/
0000:ae
2019-11-14 10:00:49,119 - RSU operation complete
Done
```

\$ fecmode -B 0xb3 FEC mode in configuration: kr FEC mode in current driver: kr FEC mode in current hardware: kr

### 10.3. Ethernet Pause Flow Control

The Intel FPGA PAC N3000-N/2 supports pause frame operation for:

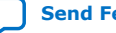

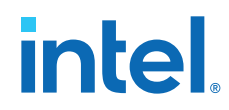

25G as described in Flow Control section of 25G Ethernet Intel Arria 10 FPGA IP User Guide.

The Intel provided FPGA image supports generation of pause frames in response to the internal Intel Arria 10 buffer nearing an overflow condition. The provided FPGA image does not support response to received pause frames. The pause frame generation and response to pause frame reception is disabled by default. You can read the current setting of pause frame generation using:

```
$ ethtool --show-pause npacf0g0l0
Pause parameters for npacf0g0l0:
Autonegotiate: off
RX: off
```

TX: off

To turn on the pause frame generation:

- 1. If you have more than one Intel FPGA PAC N3000-N/2 installed in your server, first determine the proper sysfs entry for setting the transmit pause registers.
- 2. Set Transmit Pause Quanta: Configurable register used to set the desired delay time embedded in the pause frame packet requesting peer to stop transmitting for a period defined in the quanta. One quanta equals 512-bit times.
- 3. Set Transmit Hold-off Quanta: Configurable register used to set the desired delay time between consecutive pause frames packets in quanta.
- 4. Pause Frame Enable: Allows you to enable or disable pause frame behavior using the ethtool.

Each Ethernet port has a set of transmit pause or hold-off registers. To find the proper sysfs entry, use the following command:

\$ ls -l /sys/class/fpga/intel-fpga-dev.\*

Sample output:

```
lrwxrwxrwx. 1 root root 0 Apr 1 06:13 /sys/class/fpga/intel-fpga-dev.0 -
> ../../devices/pci0000:85/0000:85:00.0/0000:86:00.0/0000:87:09.0/0000:8a:00.0/
fpga/intel-fpga-dev.0
```

```
lrwxrwxrwx. 1 root root 0 Apr 1 09:01 /sys/class/fpga/intel-fpga-dev.1 -
> ../../devices/pci0000:17/0000:17:00.0/0000:18:00.0/0000:19:09.0/0000:1b:00.0/
fpga/intel-fpga-dev.1
```

In the output above, there are two Intel FPGA PAC N3000-N/2. For this example, the PCIe device ID of the desired card is 1b:00.0, hence the base sysfs path is /sys/ class/fpga/intel-fpga-dev.1.

Setting the Transmit Pause Quanta sysfs entry to 200 quanta for port 0:

```
# echo 200 > /sys/class/fpga/intel-fpga-dev.1/intel-fpga-fme.1/
pac_n3000_net.10.auto/net/npacf1g010/tx_pause_frame_quanta
```

# cat /sys/class/fpga/intel-fpga-dev.1/intel-fpga-fme.1/
pac\_n3000\_net.10.auto/net/npacf1g010/tx\_pause\_frame\_quanta

0xc8

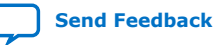

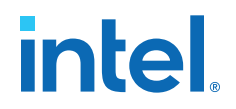

Setting the Transmit Hold-off Quanta sysfs entry to 200 quanta for port 0:

```
# echo 200 > /sys/class/fpga/intel-fpga-dev.1/intel-fpga-fme.1/
pac_n3000_net.10.auto/net/npacf1g010/tx_pause_frame_holdoff
```

# cat /sys/class/fpga/intel-fpga-dev.1/intel-fpga-fme.1/
pac\_n3000\_net.10.auto/net/npacf1g0l0/tx\_pause\_frame\_holdoff

0xc8

To verify:

```
# ethtool --pause npacf0g0l0 tx on
# ethtool --show-pause npacf0g0l0
Pause parameters for npacf0g0l0:
Autonegotiate: off
RX: off
TX: on
```

Note:

All Ethernet settings listed in this section are not persistent across power cycles or server reboots or rsu. After power cycle or server reboot or rsu, the Intel FPGA PAC N3000-N/2 returns to default settings. The rsu command causes change in the PCIe B:D.F value.

### **10.4. Get Link Statistics**

You can get link statistics using:

- Linux ethtool
- OPAE fpgastats command

#### \$ ethtool -S npacf0g010

This command provides the Ethernet statistics counts for port 0. Implementation of Ethernet statistics count is optional, check with your FPGA workload provider. For example, the FlexRAN image does not implement Ethernet statistics.

*Note:* The Ethernet links between the FPGA and XL710 controllers is always up when the FPGA is being programmed.

The OPAE fpgastats command lists all FPGA Ethernet MAC counters on the Intel FPGA PAC N3000-N/2 specified by bus number. The fpgastats command is useful for detecting packet drops inside the FPGA because it provides both Ethernet wrapper 0 and 1 in an easily read format.

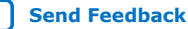

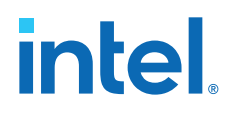

|                          | Function number of PCIe device |
|--------------------------|--------------------------------|
| clear, -c                | Clear statistics               |
| debug, -d                | Output debug information       |
| ou can clear Ethernet co | ounts with the clear option:   |
|                          |                                |

\$ sudo fpgastats -B 0x8a -c

Note:

The XL710 controller does not support the OPAE fpgastats command.

## 10.5. Ethernet Link Status

The external Ethernet link is connected directly to the retimer device. The link status of the external Ethernet link is obtained from the retimer. The Intel Arria 10 FPGA and Intel XL710 device have status indications for Ethernet link status, however these are status of internal links between components.

You must obtained the Ethernet link status from the Retimers. You can obtain the Ethernet link status either using the OPAE fpgainfo phy command or using the following sysfs node which can be read for link status:

\$ cat /sys/bus/spi/drivers/intel-max10/spi0.0/pkvl/status 0xf

If your server has more than one Intel FPGA PAC N3000-N/2 installed, then the following sysfs node must correspond to the desired Intel FPGA PAC N3000-N/2.

/sys/bus/spi/drivers/intel-max10/spi<X>.0

Use the PCIe B:D.F of the desired Intel FPGA PAC N3000-N/2 to determine the proper value of  $\langle X \rangle$ . The value returned from this sysfs node is a bit level representation of link status where **1** corresponds to link up and **0** is link down.

Bits [0:3] corresponds to links 0-3 of QSFP A

Bits [4:7] corresponds to links 0-3 of QSFP B

For example, consider a returned value of 0x33:

| QSFP   | Link 3        | Link 2        | Link 1      | Link 0      |
|--------|---------------|---------------|-------------|-------------|
| QSFP A | 0 = Link Down | 0 = Link Down | 1 = Link Up | 1 = Link Up |
| QSFP B | 0 = Link Down | 0 = Link Down | 1 = Link Up | 1 = Link Up |

For 4x25G network configuration, only QSFP A is used and links 0-3 are valid. For 2x2x25G network configuration, both QSFP A and B are used, however only links 1 and 0 are valid.

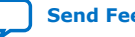

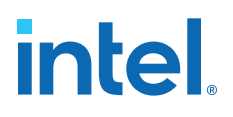

## **11. Testing Network Loopback Using Data Plane Development Kit (DPDK)**

This section demonstrates how to compile and bind the Data Plane Development Kit (DPDK) drivers for the Intel FPGA PAC N3000-N/2. It also demonstrates how to setup DPDK to test the Ethernet datapath. For more in-depth support of DPDK, reach out to the DPDK Community.

Before starting DPDK, you must perform configuration steps described in Configuring Ethernet Interfaces on page 38 as it relies on the FPGA being bound to OPAE driver (pac\_n3000\_net). While using DPDK, FPGA is unbound from this driver and bound to the vfio-pci driver.

Follow these steps to install DPDK for testing network loopback:

- 1. You must enable the Intel IOMMU driver on the host. Complete the following steps to enable the Intel IOMMU driver:
  - a. Add **iommu=pt intel\_iommu=on** to the GRUB\_CMDLINE\_LINUX entry by editing /etc/default/grub. For example:

```
GRUB_CMDLINE_LINUX="crashkernel=auto rd.lvm.lv=rhel/root
rd.lvm.lv=rhel/\
swap rhgb quiet pci=realloc intel_iommu=on iommu=pt"
```

For RHEL: Additionally, add **pci=realloc** to GRUB\_CMDLINE\_LINUX entry.

- b. GRUB reads its configuration from either the /boot/grub2/grub.cfg file on traditional BIOS-based machines or from the /boot/efi/EFI/redhat/ grub.cfg file on UEFI machines. Depending on your system, execute one of the instructions below as root:
  - BIOS based machine:

grub2-mkconfig -o /boot/grub2/grub.cfg

UEFI based machine:

grub2-mkconfig -o /boot/efi/EFI/redhat/ grub.cfg

# grub2-mkconfig -o /boot/efi/EFI/redhat/ Generating grub configuration file ... Found linux image: /boot/vmlinuz-3.10.0-957.el7.x86\_64 Found initrd image: /boot/initramfs-3.10.0-957.el7.x86\_64.img Found linux image: /boot/vmlinuz-0rescue-594cabaaf9a84c6ea0a5167c89ad916d Found initrd image: /boot/initramfs-0rescue-594cabaaf9a84c6ea0a5167c89ad916d.img /usr/sbin/grub2-mkconfig: line 290: /boot/efi/EFI/redhat/: Is a directory

Intel Corporation. All rights reserved. Intel, the Intel logo, and other Intel marks are trademarks of Intel Corporation or its subsidiaries. Intel warrants performance of its FPGA and semiconductor products to current specifications in accordance with Intel's standard warranty, but reserves the right to make changes to any products and services at any time without notice. Intel assumes no responsibility or liability arising out of the application or use of any information, product, or service described herein except as expressly agreed to in writing by Intel. Intel customers are advised to obtain the latest version of device specifications before relying on any published information and before placing orders for products or services. \*Other names and brands may be claimed as the property of others.

ISO 9001:2015 Registered

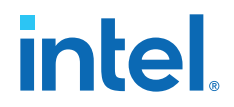

- c. Reboot the server to apply the new GRUB configuration file.
- d. To verify the GRUB update, run the following command:

```
$ cat /proc/cmdline
```

The sample output below shows **intel\_iommu=on** on the kernel command line.

```
BOOT_IMAGE=/vmlinuz-3.10.0-957.el7.x86_64 root=/dev/mapper/rhel-root ro
default_hugepagesz=1G hugepagesz=64 hugepagesz=2M
hugepages=2048 nosoftlockup mce=ignore_ce audit=0
isolcpus=1-11,24-35,13-23,36-47 nohz_full=1-11,24-35,13-23,36-47
rcu_nocbs=1-11,24-35,13-23,36-47 pci=realloc intel_iommu=on iommu=pt
enforcing=0 crashkernel=auto rd.lvm.lv=rhel/root rd.lvm.lv=rhel/swap
rhgb quiet skew_tick=1
```

- 2. Install the required packages:
  - \$ sudo yum install readline-devel libpcap libpcap-devel numactl-devel

You need to download these two extra Fedora packages:

- libfdt-1.4.7-3.fc30.x86\_64.rpm
- libfdt-devel-1.4.7-3.fc30.x86\_64.rpm

To install:

```
$ sudo rpm -i <RPM file>
To check installation:
```

\$ rpm -qa | grep libfdt

- 3. Compile and bind drivers:
  - a. Download DPDK code from DPDK community and checkout release 19.11.

```
$ git clone https://github.com/DPDK/dpdk.git
$ cd dpdk
$ git pull
Already up-to-date.
$ git reset --hard 31b798a6f08e9b333b94b8bb26910209aa810b73
HEAD is now at 31b798a build: avoid overlinking
$ wget https://patches.dpdk.org/series/6821/mbox/
Length: 179795 (176K) [text/plain]
Saving to: \u2018index.html\u2019
100%[=========] 179,795
                                  554KB/s
                                            in 0.3s
(554 KB/s) - \u2018index.html\u2019 saved [179795/179795]
$ git am index.html
Applying: net/i40e: i40e support ipn3ke FPGA port bonding
Applying: raw/ifpga/base: add irq support
Applying: raw/ifpga/base: clear pending bit
Applying: raw/ifpga/base: add SEU error support
Applying: raw/ifpga/base: add device tree support
```

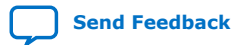

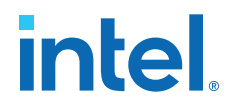

Applying: raw/ifpga/base: align the send buffer for SPI Applying: raw/ifpga/base: add sensor support Applying: raw/ifpga/base: introducing sensor APIs Applying: raw/ifpga/base: update SEU register definition Applying: raw/ifpga: add SEU error handler Applying: raw/ifpga: add PCIe BDF devices tree scan Applying: net/ipn3ke: remove configuration for i40e port bonding Applying: raw/ifpga/base: add secure support Applying: raw/ifpga/base: configure FEC mode Applying: raw/ifpga/base: clean fme errors Applying: raw/ifpga/base: add new API get board info Applying: raw/ifpga: add lightweight fpga image support Applying: raw/ifpga/base: add multiple cards support \$ vim config/common\_linux // modify CONFIG\_RTE\_LIBRTE\_PMD\_IFPGA\_RAWDEV=n to CONFIG\_RTE\_LIBRTE\_PMD\_IFPGA\_RAWDEV=y

\$ vim config/common\_base
// modify CONFIG\_RTE\_LIBRTE\_IPN3KE\_PMD=n to

b. Build DPDK and export RTE\_SDK path to point to dpdk directory:

*Note:* Ignore the message "*Build complete* [*x*86\_64-*native-linuxapp-gcc*] *Installation cannot run with T defined and DESTDIR undefined*"

\$ export RTE\_SDK=\$PWD

CONFIG\_RTE\_LIBRTE\_IPN3KE\_PMD=y

- \$ export RTE\_TARGET=x86\_64-native-linuxapp-gcc
- \$ make config T=x86\_64-native-linuxapp-gcc
- \$ make install -j8 T=x86\_64-native-linuxapp-gcc

*Note:* \$RTE\_SDK points to the extracted dpdk source location.

c. Bind FPGA and NIC to vfio-pci driver as shown below. The sample output below shows result for 2x2x25G configuration.

#### Table 8. Output Differences

| Configuration | Ports per Intel Ethernet Controller<br>XL710-BM2 NIC | Device ID for Intel Ethernet<br>Controller XL710-BM2 NIC Ports |
|---------------|------------------------------------------------------|----------------------------------------------------------------|
| 2x2x25G       | 2                                                    | 0d58                                                           |
| 4x25G         | 2                                                    | 0d58                                                           |

\$ cd \$RTE\_SDK

Check the binding between driver and device with the following command:

\$ ./usertools/dpdk-devbind.py --status-dev net

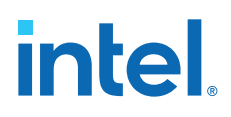

Install the vfio-pci kernel driver:

\$ sudo modprobe vfio-pci

Bind the FPGA and FVL PFs to DPDK driver. Replace Bus:Device.Function with your output from above step.

\$ sudo ./usertools/dpdk-devbind.py -b vfio-pci 14:00.0 \
14:00.1 15:00.0 16:00.0 16:00.1

Rerun ./usertools/dpdk-devbind.py --status-dev net to check that FPGA and FVL PF's are bound to vfio-pci driver.

#### Figure 11. Sample Output

d. Reserve hugepages:

\$ sudo mkdir -p /mnt/huge \$ sudo mount -t hugetlbfs nodev /mnt/huge \$ sudo sh -c "echo 2048 > /sys/kernel/mm/hugepages/\ hugepages-2048kB/nr\_hugepages"

For more information on how the FPGA support is enabled in DPDK, refer to the Data Plane Development Kit Reference Manual.

### 11.1. Test Using an External Traffic Generator

This test can be performed on 2x2x25G and 4x25G configuration.

1. Hardware Setup: Connect cable between QSFP port of Intel FPGA PAC N3000-N/2 and external traffic generator.

*Note:* In 4x25G configuration, only one QSFP port is active per the configuration.

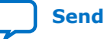

#### Figure 12.External Tester with 2x2x25G Network Configuration

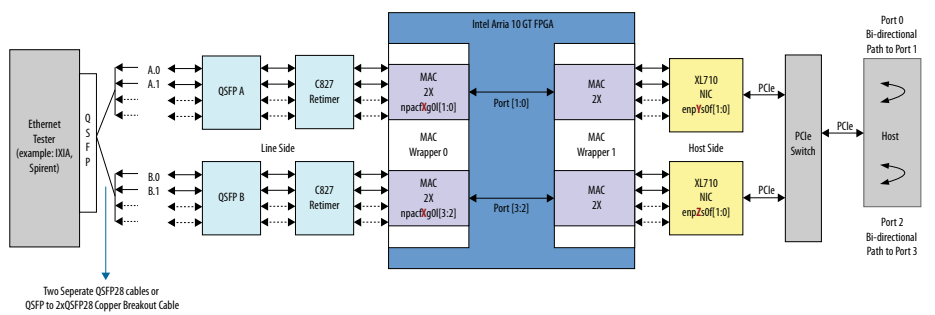

#### Figure 13. External Tester with 4x25G Network Configuration

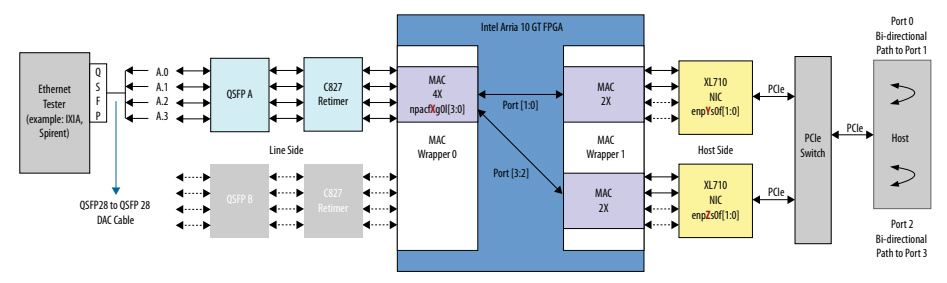

2. Start the DPDK testpmd application.

*Note:* Replace the FPGA B:D.F with values specific to your system.

\$ cd \$RTE\_SDK

\$ sudo ./x86\_64-native-linuxapp-gcc/app/testpmd -l 0,1,2,3,4,5,6,7 -n 4 \
--vdev 'ifpga\_rawdev\_cfg0,ifpga=15:00.0,port=0' -- -i --no-numa

Now, start traffic from external traffic generator:

testpmd> start

testpmd> show port stats all

Sample output for 2x2x25G configuration:

| ######################################        | ##### NIC statis<br>###<br>RX-missed: 0 | stics for port 0<br>RX-bytes: | 0     |
|-----------------------------------------------|-----------------------------------------|-------------------------------|-------|
| RX-nombuf: 0<br>TX-packets: 0                 | TX-errors: 0                            | TX-bytes:                     | 0     |
| Throughput (since la<br>Rx-pps:<br>Tx-pps:    | ast show)<br>)<br>)                     |                               |       |
| *****                                         | *****                                   |                               | ***** |
|                                               | ##### NIC statis<br>###                 | tics for port 1               |       |
| RX-packets: 0<br>RX-errors: 0<br>RX-nombuf: 0 | RX-missed: 0                            | RX-bytes:                     | 0     |
| TX-packets: 0                                 | TX-errors: 0                            | ) TX-bytes:                   | 0     |
| Throughput (since la<br>Rx-pps:               | ast show)<br>)                          |                               |       |

Send Feedback

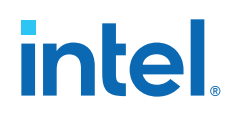

Tx-pps: 0 RX-packets: 0 RX-missed: 0 RX-bytes: 0 RX-errors: 0 RX-nombuf: 0 TX-packets: 0 TX-errors: 0 TX-bytes: 0 Throughput (since last show) Rx-pps: 0 Tx-pps: 0 \*\*\*\*\* RX-missed: 0 RX-packets: 0 RX-bvtes: 0 RX-errors: 0 RX-nombuf: 0 TX-packets: 0 TX-errors: 0 TX-bvtes: 0 Throughput (since last show) Rx-pps: 0 Tx-pps: 0 RX-missed: 0 RX-bytes: 0 RX-packets: 0 RX-errors: 0 RX-nombuf: 0 TX-packets: 0 TX-bytes: 0 TX-errors: 0 Throughput (since last show) Rx-pps: 0 Tx-pps: 0 \*\*\*\*\* RX-packets: 0 RX-missed: 0 RX-bytes: 0 RX-errors: 0 RX-nombuf: 0 TX-packets: 0 TX-errors: 0 TX-bytes: 0 Throughput (since last show) Rx-pps: 0 Tx-pps: 0 \*\*\*\*\*\*\*\*\*\* \*\*\*\*\* RX-packets: 0 RX-missed: 0 RX-bytes: 0 RX-errors: 0 RX-nombuf: 0 TX-packets: 0 TX-errors: 0 TX-bytes: 0 Throughput (since last show) Rx-pps: 0 0 Tx-pps: 

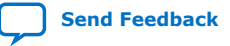

11. Testing Network Loopback Using Data Plane Development Kit (DPDK) 683362 | 2021.11.01

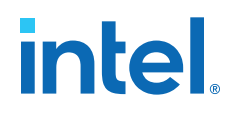

| RX-packets: 0<br>RX-errors: 0<br>DX nombuf: 0    | RX-missed: 0 | RX-bytes: | 0 |
|--------------------------------------------------|--------------|-----------|---|
| TX-packets: 0                                    | TX-errors: 0 | TX-bytes: | 0 |
| Throughput (since last<br>Rx-pps: 0<br>Tx-pps: 0 | : show)      |           |   |

Expected result: testpmd by default works in paired mode. In this mode, the packet forwarding is between pairs of ports, for example: (0,1), (2,3).

• In 2x2x25G configuration: Traffic forwarding is between ports (0,1) and (2,3)

#### List of the cores to run on:

In case of 2x2x25G or 4x25G, we have 4 XL710 ports and hence we assign 4 cores:

```
-l <core list>
```

Optionally, you can choose to send traffic to specific ports of the NIC rather than all ports. For this, the ports have to be explicitly white listed using the -w <XL710 Port BDF>. For example: Below command shows that only XL710 ports 14:00.0,14:00.1 are white listed. The FPGA BDF must also be explicitly white listed in this case:

```
sudo ./x86_64-native-linuxapp-gcc/app/testpmd -l 1,3 -n 4 -w \
0000:14:00.0 -w \
0000:14:00.1 -w \
0000:15:00.0 --vdev 'ifpga_rawdev_cfg0,ifpga=15:00.0,port=0' \
-- -i --no-numa
```

Refer to the Testpmd Application User Guide to understand the Environment Abstraction Layer arguments to testpmd.

#### Table 9.Specific Arguments

| Arguments                                                                                 | Description                                                                                                    | Capability Enabled                                                     |
|-------------------------------------------------------------------------------------------|----------------------------------------------------------------------------------------------------|------------------------------------------------------------------------|
| <pre>-w &lt;"FPGA BDF"&gt;vdev 'ifpga_rawdev_cfg0,ifpga=&lt;"FP GA BDF"&gt;,port=0'</pre> | The AFU name format is FPGA BDF   Port. Each<br>FPGA can be divided into four blocks at most.<br>Port identifies which FPGA block the AFU<br>bitstream belongs to, but currently only Port 0<br>(Ethernet) is supported. | This triggers rawdev PMD<br>driver to hotplug AFU to the<br>IFPGA BUS. |
| -w <xl710 bdf="" port=""></xl710>                                                         | Whitelists the Intel XL710 NIC PF.                                                                                                    |                                                                        |

### **11.2. Revert Back from DPDK to OPAE**

In the following command, replace 15:00.0 with the appropriate B:D:F value that corresponds to the FPGA:

```
$ sudo rmmod vfio-pci
```

\$ echo 0000:15:00.0 | sudo tee /sys/bus/pci/drivers/intel-fpga-pci/bind

\$ sudo modprobe i40e

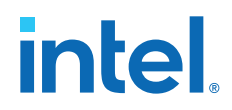

Bind the XL710 interfaces to i40e driver:

 $\$  sudo ./usertools/dpdk-devbind.py -b i40e 14:00.0  $\$  14:00.1 16:00.0 16:00.1

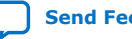

Send Feedback

intel

## 12. Graceful Shutdown

## 12.1. Using OPAE

The fpgad is a service that can help you protect the server from crashing when the hardware reaches an upper non-recoverable or lower non-recoverable sensor threshold (also called as fatal threshold). The fpgad is capable of monitoring each of the 20 sensors reported by the Board Management Controller.

\$ sudo fpgainfo bmc

The Intel FPGA PAC N3000-N/2 provides protective circuitry that automatically shuts down key board power supplies in the event of critical board sensors surpassing the fatal thresholds. The critical board sensors are listed below:

#### Table 10. Critical Sensors

| Sensor ID | Sensor                 | Upper Fatal<br>Threshold | Upper Warning<br>Threshold | Lower Fatal<br>Threshold | Lower Warning<br>Threshold |
|-----------|------------------------|--------------------------|----------------------------|--------------------------|----------------------------|
| 12        | FPGA Core Temperature  | 100°C                    | 90°C                       | х                        | x                          |
| 13        | Board Temperature      | 100°C                    | 85°C                       | х                        | x                          |
| 25        | 12V Aux Voltage        | х                        | x                          | 10.56 V                  | 11.40 V                    |
| 3         | 12 V Backplane Voltage | x                        | х                          | 10.56 V                  | 11.40 V                    |

For more information about sensors, refer to the *Board Management Controller User Guide: Intel FPGA Programmable Acceleration Card N3000-N/2*.

*Note:* Qualified OEM server systems should provide the required cooling for your workloads. Therefore, using fpgad may be optional.

When the opae-tools-extra-1.3.7-5.x86\_64.rpm package is installed, fpgad is placed in the OPAE binaries directory (default: /usr/bin). The configuration file fpgad.cfg is located at /etc/opae. The log file fpgad.log which monitors fpgad actions is located at /var/lib/opae/.

The fpgad periodically reads the sensor values and if the values exceed the warning threshold stated in the fpgad.conf or the hardware defined warning threshold, it masks the PCIe Advanced Error Reporting (AER) registers for the Intel FPGA PAC to avoid system reset.

Use the following command to start the fpgad service:

\$ sudo systemctl start fpgad

The configuration file only includes the threshold setting for critical sensor 12 V Aux Voltage (sensor 25) and 12 V Backplane Voltage (sensor 3). These sensors do not have a hardware defined warning threshold and hence fpgad relies on the

ISO 9001:2015 Registered

Intel Corporation. All rights reserved. Intel, the Intel logo, and other Intel marks are trademarks of Intel Corporation or its subsidiaries. Intel warrants performance of its FPGA and semiconductor products to current specifications in accordance with Intel's standard warranty, but reserves the right to make changes to any products and services at any time without notice. Intel assumes no responsibility or liability arising out of the application or use of any information, product, or service described herein except as expressly agreed to in writing by Intel. Intel customers are advised to obtain the latest version of device specifications before relying on any published information and before placing orders for products or services. \*Other names and brands may be claimed as the property of others.

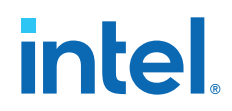

configuration file. The other two critical sensor FPGA Core Temperature (sensor 12) and Board Temperature (sensor 13) have a hardware defined warning threshold and fatal threshold set to values mentioned in the above table. The fpgad uses this information to mask the PCIe AER register when the sensor reaches the warning threshold.

Snapshot of the fpgad.cfg file located at /etc/opae/ which configures the sensor 12 V Aux Voltage (sensor 25) is shown below:

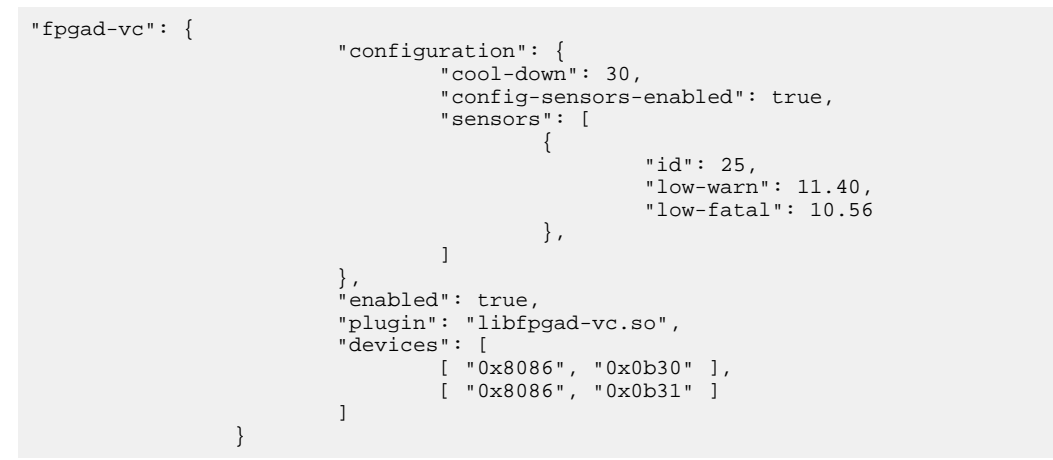

You must create another entry below the 12 V Aux Voltage entry for 12 V Backplane Voltage (sensor 3). The updated configuration file should have the following entry:

```
"fpgad-vc": {
                           "configuration": {
                                    "cool-down": 30,
                                    "config-sensors-enabled": true,
                                    "sensors": [
                                             {
                                                      "id": 25,
                                                      "low-warn": 11.40,
                                                      "low-fatal": 10.56
                                             }
                                    ]
                           },
                           "enabled": true,
                           "plugin": "libfpgad-vc.so",
                           "devices": [
                                    [ "0x8086", "0x0b30" ],
[ "0x8086", "0x0b31" ]
                           1
                 },
"fpgad-vc": {
                           "configuration": {
                                    "cool-down": 30,
                                    "config-sensors-enabled": true,
                                    "sensors": [
                                             {
                                                      "id": 3,
                                                      "low-warn": 11.40,
"low-fatal": 10.56
                                             }
                                    ]
                           },
                           "enabled": true,
                           "plugin": "libfpgad-vc.so",
                           "devices": [
                                   [ "0x8086", "0x0b30" ],
```

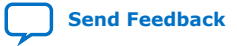

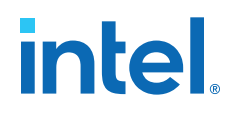

```
[ "0x8086", "0x0b31" ]
]
}
```

You can monitor the log file to see if upper or lower warning threshold levels are hit. For example:

tail -f /var/lib/opae/fpgad.log | grep "sensor.\*warning"
fpgad-vc: sensor 'FPGA Die Temperature' warning

You must take appropriate action to recover from this warning before the sensor value reaches upper or lower fatal limits. On reaching the warning threshold limit, the daemon masks the AER registers and the log file will indicate that the sensor is tripped.

Sample output: Warning message when the FPGA Core Temperature exceeds the upper warning threshold limit.

Ex: tail -f /var/lib/opae/fpgad.log fpgad-vc: saving previous ECAP\_AER+0x08 value 0x003ff030 for 0000:5d:00.0 fpgad-vc: saving previous ECAP\_AER+0x14 value 0x000031c1 for 0000:5d:00.0 fpgad-vc: sensor 'FPGA Die Temperature' still tripped.

Sample output: Warning message when the voltage exceeds the lower warning threshold limit.:

fpgad-vc: sensor '12V AUX Voltage' warning. fpgad-vc: saving previous ECAP\_AER+0x08 value 0x00100000 for 0000:ae:00.0 fpgad-vc: saving previous ECAP\_AER+0x14 value 0x00002000 for 0000:ae:00.0 fpgad-vc: sensor '12V AUX Voltage' still tripped. fpgad-vc: sensor '12V AUX Voltage' still tripped.

If the upper or lower fatal threshold limit is reached, then a power cycle of server is required to recover the Intel FPGA PAC N3000-N/2.

AER is unmasked by the fpgad after the sensor values are within the normal range which is above the lower warning or below the upper warning threshold.

Sample output when upper or lower fatal threshold is reached:

fpgad-vc: failed to read sensor xx

To stop fpgad:

\$ sudo systemctl stop fpgad.service

To check status of fpgad:

\$ sudo systemctl status fpgad.service

Optional: To enable fpgad to re-start on boot, execute

\$ sudo systemctl enable fpgad.service

For a full list of systemctl commands, run the following command:

\$ systemctl -h

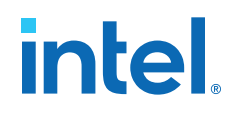

## 13. Single Event Upset (SEU)

The Intel Manufacturing Single Event Upset (SEU) testing of Intel FPGA PAC N3000-N/2 provides the following results:

- SEU events do not induce latch-up in Intel FPGA PAC N3000-N/2.
- No SEU errors have been observed in hard CRC circuits and I/O registers.
- The cyclic redundancy check (CRC) circuit can detect all single-bit and multi-bit errors within the configuration memory.

SEU errors may occur in either of the two primary devices of the Intel FPGA PAC N3000-N/2:

• Intel MAX 10 SEU: An SEU event is detected by Error Detection CRC (EDCRC) circuitry in Intel MAX 10. The CRC function implemented in Intel FPGA PAC N3000-N/2 enables CRC status to be reported to FPGA via a dedicated CRC\_ERROR pin. The CRC error output is continually polled in an interval between 5.5 and 13.6 seconds.

If a CRC error was detected, it is not permanently logged if subsequent polls do not detect an error.

When FPGA detects a CRC\_ERROR assertion, it is logged in the FPGA internal register RAS\_CATFAT\_ERR. The system register bits are not reliable after an SEU event. To recover, you must power cycle the server.

**FPGA SEU**: In FPGA device, the contents of the configuration RAM (CRAM) bits can be affected by soft SEU errors. The hardened on-chip EDCRC circuitry autodetects CRC errors. Corrections of CRAM upsets are not supported. Therefore, if SEU errors are detected, you must power cycle the server.

### 13.1. OPAE Handling of SEU

An OPAE tool fpgad monitors for SEU events and records any such occurrence in the log file /var/lib/opae/fpgad.log

To start fpgad:

sudo systemctl start fpgad

• Intel MAX 10 SEU:

The fpgad.log file would show the below output:

```
tail -f /var/lib/opae/fpgad.log
fpgad-vc: failed to get value object for sensor38.
fpgad-vc: poll count = 1
```

Intel Corporation. All rights reserved. Intel, the Intel logo, and other Intel marks are trademarks of Intel Corporation or its subsidiaries. Intel warrants performance of its FPGA and semiconductor products to current specifications in accordance with Intel's standard warranty, but reserves the right to make changes to any products and services at any time without notice. Intel assumes no responsibility or liability arising out of the application or use of any information, product, or service described herein except as expressly agreed to in writing by Intel. Intel customers are advised to obtain the latest version of device specifications before relying on any published information and before placing orders for products or services. \*Other names and brands may be claimed as the property of others.

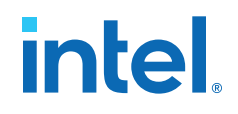

fpgad-vc: SEU error occurred on bmc @ 0000:b2:00.0 fpgad-vc: failed to get value object for sensor15. fpgad-vc: failed to get value object for sensor38.

Ignore the message: *failed to get value object for sensor*. Sensor 15 and sensor 38 indicate QSFP temperature. This failure indicates that the QSFP cable was not plugged in.

• FPGA SEU:

The fpgad.log file would show the below output:

tail -f /var/lib/opae/fpgad.log
fpgad-vc: failed to get value object for sensor38.
fpgad-vc: poll count = 1
fpgad-vc: SEU error occurred on fpga @ 0000:b2:00.0
fpgad-vc: failed to get value object for sensor15.
fpgad-vc: failed to get value object for sensor38.

Ignore the message: *failed to get value object for sensor*. Sensor 15 and sensor 38 indicate QSFP temperature. This failure indicates that the QSFP cable was not plugged in.

To recover from both Intel MAX 10 and FPGA SEU event, reset the Intel FPGA PAC N3000-N/2 using the following command:

\$ rsu bmcimg [PCIe B:D.F]

For testing your system's response to an SEU event, Intel provides a mechanism to inject an error which will be logged by fpgad similar to the way an SEU event is logged.

1. Start fpgad

\$ sudo systemctl start fpgad

2. Terminal 2: monitor fpgad.log

\$ sudo tail -f /var/lib/opae/fpgad.log

3. Terminal 1: Inject error

\$ sudo sh -c "echo 1 > /sys/class/fpga/intel-fpga-dev.0/\
intel-fpga-fme.0/errors/inject\_error"

Sample output:

fpgad-vc: error interrupt event received. fpgad-vc: poll count = 1. fpgad-vc: detect inject\_error 0x1 @ 0000:15:00.0 fpgad-vc: detect catfatal\_errors 0x800 @ 0000:15:00.0

*Note:* poll count =1: indicates an error was detected.

4. To clear the error injection:

```
$ sudo sh -c "echo 0 > /sys/class/fpga/intel-fpga-dev.0/intel-fpga-fme.0/
errors/inject_error"
```

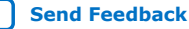

Send Feedback

# intel

## **14. Document Revision History for Intel Acceleration** Stack User Guide: Intel FPGA PAC N3000-N/2

| Document Version | Intel Acceleration Stack<br>Version | Changes                                                                                                    |
|------------------|-------------------------------------|----------------------------------------------------------------------------------------------------|
| 2021.11.01       | 1.3.1                               | Added a note about the RSU functionality in section: <i>Installing the Intel FPGA PAC N3000-N/2</i> .                                                                                                    |
| 2021.05.21       | 1.3.1                               | Updated steps in section: For RHEL.                                                                                                    |
| 2021.01.20       | 1.3.1                               | Corrected steps in the following sections:<br>• For RHEL<br>• Download kernel 4.19<br>• Build and Install kernel 4.19<br>• Install the Acceleration Stack for Development                                                                                                    |
| 2020.11.16       | 1.3.1                               | Corrected the Intel MAX 10 NIOS Firmware (FW) version for Intel FPGA PAC N3000 (BD-NVV-N3000-2) in section: <i>Identify the Intel MAX 10 BMC Version</i> .                                                                                                    |
| 2020.09.28       | 1.3.1                               | The Intel Acceleration Stack v1.3.1 also supports the following variant of the Intel FPGA PAC N3000:<br>• BD-NVV-N3000-2<br>·                                                                                                    |
| 2020.09.08       | 1.3.1                               | <ul> <li>Updated the following sections:</li> <li>System Requirements</li> <li>Install the Release Package</li> <li>Intel XL710 Driver Installation and Firmware Update</li> <li>Added a new section:</li> <li>Testing Network Loopback Using Data Plane Development Kit (DPDK)</li> </ul> |
| 2020.06.15       | 1.3                                 | Initial release.                                                                                                    |

Intel Corporation. All rights reserved. Intel, the Intel logo, and other Intel marks are trademarks of Intel Corporation or its subsidiaries. Intel warrants performance of its FPGA and semiconductor products to current specifications in accordance with Intel's standard warranty, but reserves the right to make changes to any products and services at any time without notice. Intel assumes no responsibility or liability arising out of the application or use of any information, product, or service described herein except as expressly agreed to in writing by Intel. Intel customers are advised to obtain the latest version of device specifications before relying on any published information and before placing orders for products or services. \*Other names and brands may be claimed as the property of others.

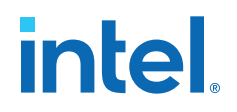

## A. Troubleshooting

## **A.1. If OPAE installation verification fails, how to install OPAE manually?**

Before the OPAE installation, the dependency packages must be installed.

Table 11.Dependency Packages

| Distribution | OPAE Package                 | External Dependency Packages                                                                                                    |
|--------------|------------------------------|----------------------------------------------------------------------------------------------------|
|              | opae-libs                    | uuid<br>json-c                                                                                                    |
|              | opae-devel                   | libuuid-devel                                                                                                    |
|              | opae-tools-extra             | hwloc-libs                                                                                                    |
|              | opae.admin                   | pciutils<br>python3<br>sysvinit-tools                                                                                                    |
| Centos 7.6   | opae-intel-fpga-driver       | gcc<br>make<br>dkms<br>kernel-devel<br>kernel-headers                                                                                      |
|              | Compile OPAE SDK source code | gcc-c++ cmake libxml2-devel json-c-devel<br>hwloc-devel libpng12 rsync python3-devel<br>python3-libs python3-sphinx python3-pip<br>python3 |
|              | opae-libs                    | uuid<br>json-c                                                                                                    |
|              | opae-devel                   | libuuid-devel                                                                                                    |
|              | opae-tools-extra             | hwloc-libs                                                                                                    |
|              | opae.admin                   | pciutils<br>python3                                                                                                    |
| RHEL 8.2     | opae-intel-fpga-driver       | gcc<br>make<br>dkms<br>kernel-devel<br>kernel-headers                                                                                      |
|              | Compile OPAE SDK source code | gcc-c++ cmake libxml2-devel json-c-devel<br>hwloc-devel libpng12 rsync python3-devel<br>python3-libs python3-sphinx python3-pip<br>python3 |

Intel Corporation. All rights reserved. Intel, the Intel logo, and other Intel marks are trademarks of Intel Corporation or its subsidiaries. Intel warrants performance of its FPGA and semiconductor products to current specifications in accordance with Intel's standard warranty, but reserves the right to make changes to any products and services at any time without notice. Intel assumes no responsibility or liability arising out of the application or use of any information, product, or service described herein except as expressly agreed to in writing by Intel. Intel customers are advised to obtain the latest version of device specifications before relying on any published information and before placing orders for products or services. \*Other names and brands may be claimed as the property of others.

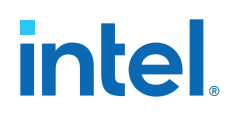

- 1. Download the Acceleration Stack runtime (rte) installer.
- Extract the OPAE packages:

```
$ ./n3000-1.3.8-*-setup.sh extract
```

\$ cp opae-intel-fpga\*.rpm n3000-1.3.8-rte/opae/

\$ cd n3000-1.3.8-rte/opae/

- 3. Remove any previously installed OPAE:
  - \$ sudo yum remove opae\*
- 4. Manually install OPAE driver:

\$ sudo yum install opae-intel-fpga\*.rpm

5. Verify installation:

\$ lsmod | grep fpga

ifpga\_sec\_mgr 16384 1 intel\_max10 intel\_fpga\_fme 65536 0 intel\_fpga\_afu 32768 0 fpga\_mgr\_mod 16384 1 intel\_fpga\_fme intel\_fpga\_pci 24576 2 intel\_fpga\_fme,intel\_fpga\_afu

If the verification fails, analyze the message log of kernel installation for hints to fix the issue.

6. Manually install OPAE libraries and tools:

\$ sudo yum install opae\*.rpm

7. Verify installation of OPAE libraries and tools:

\$ rpm -qa | grep opae

```
opae.admin-1.0.3-2.el8.noarch
opae-devel-1.3.7-5.el8.x86_64
opae-intel-fpga-driver-2.0.1-10.x86_64
opae-tools-1.3.7-5.el8.x86_64
opae.pac_sign-1.0.4-3.el8.x86_64
opae-tools-extra-1.3.7-5.el8.x86_64
opae-libs-1.3.7-5.el8.x86_64
```

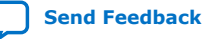

\_\_\_\_ Send Feedback

intel

## B. fpgabist Sample Output

#### **Related Information**

Test PCIe and External Memories with fpgabist on page 35

### **B.1. For 4x25G Configuration**

\_\_\_\_\_ Beginning FPGA Built-In Self-Test -----Board Management Controller, MAX10 NIOS FW version D.2.1.24 Board Management Controller, MAX10 Build version D.2.0.7 //\*\*\*\*\* FME \*\*\*\*\*// Object Id : 0xF100000 PCIe s:b:d.f : 0000:3e:00.0 Device Id : 0x0b30 : 0 Numa Node : 01 Ports Num Bitstream Id : 0x23000110010310 : 0.2.3 : f3c994 Bitstream Version Pr Interface Id : f3c99413-5081-4aad-bced-07eb84a6d0bb Boot Page : user Board Management Controller, MAX10 NIOS FW version D.2.1.24 Board Management Controller, MAX10 Build version D.2.0.7 //\*\*\*\*\*\* PORT \*\*\*\*\*// Object Id : 0xF000000 PCIe s:b:d.f : 0000:3e:00.0 Device Id : 0x0b30 Numa Node : 0 : 01 Ports Num Bitstream Id : 0x23000110010310 : 0.2.3 : f3c99413-5081-4aad-bced-07eb84a6d0bb : 9aeffe5f-8457-0612-c000-c9660d824272 Bitstream Version Pr Interface Id Pr Interface Id : 9aeffe5f-8457-0612-c000-c9660d824272 Accelerator Id Board Management Controller, MAX10 NIOS FW version D.2.1.24 Board Management Controller, MAX10 Build version D.2.0.7 //\*\*\*\*\* TEMP \*\*\*\*\*// Object Id : 0xF100000 PCIe s:b:d.f : 0000:3e:00.0 : 0x0b30 Device Id Bitstream Id: 01Bitstream Version: 0.2.3Pr Interface Id: f3c99413-5081-4aad-bced-07eb84a6d0bb(12) FPGA Core Temperature: 46.00 Celsius(13) Board Temperature: 30.00 Celsius(15) QSFP A Temperature: N/A(38) QSFP B Temperature: N/A(44) Retimer A Core Temperature: N/A : 0 Numa Node (45) Retimer A Serdes Temperature : 55.50 Celsius

Intel Corporation. All rights reserved. Intel, the Intel logo, and other Intel marks are trademarks of Intel Corporation or its subsidiaries. Intel warrants performance of its FPGA and semiconductor products to current specifications in accordance with Intel's standard warranty, but reserves the right to make changes to any products and services at any time without notice. Intel assumes no responsibility or liability arising out of the application or use of any information, product, or service described herein except as expressly agreed to in writing by Intel. Intel customers are advised to obtain the latest version of device specifications before relying on any published information and before placing orders for products or services. \*Other names and brands may be claimed as the property of others.

ISO 9001:2015 Registered

## intel

(46) Retimer B Core Temperature : 0.00 Celsius (47) Retimer B Serdes Temperature : 0.00 Celsius Board Management Controller, MAX10 NIOS FW version D.2.1.24 Board Management Controller, MAX10 Build version D.2.0.7 //\*\*\*\*\*\* POWER \*\*\*\*\*// Object Id : 0xF100000 PCIe s:b:d.f : 0000:3e:00.0 : 0x0b30 Device Id Numa Node : 0 : 01 Ports Num : 0x23000110010310 Bitstream Id : 0.2.3 : f3c99413-5081-4aad-bced-07eb84a6d0bb Bitstream Version Pr Interface Id ( 1) Board Power (1) Board Power : 130599413-500 (2) 12V Backplane Current : 3.10 Amps (3) 12V Backplane Voltage : 12.10 Volts (4) 1.2V Voltage (4) 1.2V Voltage : 1.19 Volts (6) 1.8V Voltage : 1.80 Volts ( 8) 3.3V Voltage : 1.80 Volts (10) FPGA Core Voltage : 0.90 Volts (11) FPGA Core Current : 14.31 Amps (14) QSFP A Voltage : N/A (24) 12V AUX Current : 2.49 Amps (25) 12V AUX Voltage : 12.10 Volts (37) QSFP B Voltage : N/A Board Management Controller, MAX10 NIOS FW version D.2.1.24 Board Management Controller, MAX10 Build version D.2.0.7 //\*\*\*\*\*\* FME ERRORS \*\*\*\*\*// Object Id : 0xF100000 PCIe s:b:d.f : 0000:3e:00.0 Device Id : 0x0b30 Numa Node : 0 : 01 : 0x23000110010310 Ports Num Bitstream Id Bitstream Version : 0.2.3 Pr Interface Id : f3c99413-5081-4aad-bced-07eb84a6d0bb PCIe0 Errors : 0x0 PCIel Errors : 0×0 : 0x0 Catfatal Errors Inject Error : 0x0 : 0x0 Nonfatal Errors : 0x0 : 0x0 : 0x0 Next Error First Error Errors : 0x0 Board Management Controller, MAX10 NIOS FW version D.2.1.24 Board Management Controller, MAX10 Build version D.2.0.7 //\*\*\*\*\*\* PORT ERRORS \*\*\*\*\*// Object Id : 0xF000000 PCIe s:b:d.f : 0000:3e:00.0 Device Id : 0x0b30 : 0 Numa Node Ports Num : 01 Bitstream Id : 0x23000110010310 : 0.2.3 Bitstream Version Pr Interface Id Accelerator Id : f3c99413-5081-4aad-bced-07eb84a6d0bb : 9aeffe5f-8457-0612-c000-c9660d824272 : 0x0 First Malformed Req First Error : 0x0 Errors : 0x0 Board Management Controller, MAX10 NIOS FW version D.2.1.24 Board Management Controller, MAX10 Build version D.2.0.7 //\*\*\*\*\* PHY \*\*\*\*\*// Object Id : 0xF100000 PCIe s:b:d.f : 0000:3e:00.0

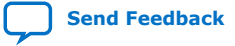

# intel

Device Id : 0x0b30 Numa Node : 0 : 01 Ports Num Bitstream Id : 0x2300 : 0.2.3 : 0x23000110010310 Bitstream Version Pr Interface Id : f3c99413-5081-4aad-bced-07eb84a6d0bb //\*\*\*\*\*\* PHY GROUP 0 \*\*\*\*\*\*// Direction : Line side Speed : 25 Gbps Number of PHYs : 4 //\*\*\*\*\*\* PHY GROUP 1 \*\*\*\*\*// : Host side Direction Speed : 40 Gbps Number of PHYs : 4 //\*\*\*\*\* Intel C827 Retimer \*\*\*\*\*// Port0 25G : Up Portl 25G : Up : Up Port2 25G : Up Port3 25G Retimer A Version : 101c.1064 Retimer B Version : 0000.0000 Board Management Controller, MAX10 NIOS FW version D.2.1.24 Board Management Controller, MAX10 Build version D.2.0.7 //\*\*\*\*\* MAC \*\*\*\*\*// Object Id : 0xF100000 : 0000:3e:00.0 PCIe s:b:d.f Device Id : 0x0b30 Numa Node : 0 Ports Num : 01 Bitstream Id : 0x23000110010310 : 0.2.3 Bitstream Version Pr Interface Id : f3c99413-5081-4aad-bced-07eb84a6d0bb Number of MACs : 8 : 64:4C:36:12:9D:D0 MAC address 0 MAC address 0 MAC address 1 MAC address 2 MAC address 3 MAC address 4 MAC address 5 MAC address 6 MAC address 7 : 64:4C:36:12:9D:D1 : 64:4C:36:12:9D:D2 : 64:4C:36:12:9D:D3 : 64:4C:36:12:9D:D4 : 64:4C:36:12:9D:D5 : 64:4C:36:12:9D:D6 : 64:4C:36:12:9D:D7 MAC address 7 Running mode: nlb Running fpgadiag lpbk1 vh0-vh0 test... found the NLB offset=0x28000 Cachelines Read\_Count Write\_Count Cache\_Rd\_Hit Cache\_Wr\_Hit Cache\_Rd\_Miss 
 Cache\_Wr\_Miss
 Eviction
 'Clocks(@200 MHz)'
 Rd\_Bandwidth
 Wr\_Bandwidth

 1024
 97681728
 97680872
 0
 0
 0
 0
 0
 6.251 GB/s
 6.251 GB/s
 6.251 GB/s
 6.251 GB/s
 6.251 GB/s
 6.251 GB/s
 6.251 GB/s
 6.251 GB/s
 6.251 GB/s
 6.251 GB/s
 6.251 GB/s
 6.251 GB/s
 6.251 GB/s
 6.251 GB/s
 6.251 GB/s
 6.251 GB/s
 6.251 GB/s
 6.251 GB/s
 6.251 GB/s
 6.251 GB/s
 6.251 GB/s
 6.251 GB/s
 6.251 GB/s
 6.251 GB/s
 6.251 GB/s
 6.251 GB/s
 6.251 GB/s
 6.251 GB/s
 6.251 GB/s
 6.251 GB/s
 6.251 GB/s
 6.251 GB/s
 6.251 GB/s
 6.251 GB/s
 6.251 GB/s
 6.251 GB/s
 6.251 GB/s
 6.251 GB/s
 6.251 GB/s
 6.251 GB/s
 6.251 GB/s
 6.251 GB/s
 6.251 GB/s
 6.251 GB/s
 6.251 GB/s
 6.251 GB/s
 6.251 GB/s
 6.251 GB/s
 6.251 GB/s
 6.251 GB/s
 6.251 GB/s
 6.251 GB/s
 6.251 GB/s
 6.251 GB/s
 6.251 GB/s
 6.251 GB/s
 6.251 GB/s
 6.251 GB/s
 6.251 GB/s
 6.251 GB/s
 6. VH0\_Rd\_Count VH0\_Wr\_Count VH1\_Rd\_Count VH1\_Wr\_Count VL0\_Rd\_Count VL0\_Wr\_Count 97681740 97680873 0 0 0 0 0 Running fpgadiag lpbk1 vh0-vh1 test... found the NLB offset=0x28000 Cachelines Read\_Count Write\_Count Cache\_Rd\_Hit Cache\_Wr\_Hit Cache\_Rd\_Miss Cache\_Wr\_Miss Read\_count wrIte\_count Cache\_Rd\_Hit Cache\_Wr\_Hit Cache\_Rd\_MissCache\_Wr\_MissEviction 'Clocks(@200 MHz)'Rd\_BandwidthWr\_Bandwidth10249769460497693772000002000301286.252 GB/s6.251 GB/s VH0\_Rd\_Count VH0\_Wr\_Count VH1\_Rd\_Count VH1\_Wr\_Count VL0\_Rd\_Count VL0\_Wr\_Count 97694616 97693773 0 0 0 0 Running fpgadiag lpbkl vhl-vh0 test... found the NLB offset=0x28000

#### *B. fpgabist Sample Output* 683362 | 2021.11.01

# intel

Cachelines Read\_Count Write\_Count Cache\_Rd\_Hit Cache\_Wr\_Hit Cache\_Rd\_Miss 
 Cache\_Wr\_Miss
 Eviction
 'Clocks(@200 MHz)'
 Rd\_Bandwidth
 Wr\_Bandwidth

 1024
 97676772
 97675900
 0
 0
 0
 0
 0
 0
 0
 0
 0
 0
 0
 0
 0
 0
 0
 0
 0
 0
 0
 0
 0
 0
 0
 0
 0
 0
 0
 0
 0
 0
 0
 0
 0
 0
 0
 0
 0
 0
 0
 0
 0
 0
 0
 0
 0
 0
 0
 0
 0
 0
 0
 0
 0
 0
 0
 0
 0
 0
 0
 0
 0
 0
 0
 0
 0
 0
 0
 0
 0
 0
 0
 0
 0
 0
 0
 0
 0
 0
 0
 0
 0
 0
 0
 0
 0
 0
 0
 0
 0
 0
 0
 0
 0
 0
 VH0\_Rd\_Count VH0\_Wr\_Count VH1\_Rd\_Count VH1\_Wr\_Count VL0\_Rd\_Count VL0\_Wr\_Count 97676772 97675901 0 0 0 0 Running fpgadiag lpbkl vhl-vhl test... found the NLB offset=0x28000 Cachelines Read\_Count Write\_Count Cache\_Rd\_Hit Cache\_Wr\_Hit Cache\_Rd\_Miss Cache\_Wr\_Miss Eviction 'Clocks(@200 MHz)' Rd\_Bandwidth Wr\_Bandwidth 1024 97687552 97686640 0 0 0 200031698 0 0 6.251 GB/s 6.251 GB/s VH0\_Rd\_Count VH0\_Wr\_Count VH1\_Rd\_Count VH1\_Wr\_Count VL0\_Rd\_Count VL0\_Wr\_Count 97687552 97686641 0 0 0 0 Finished Executing NLB (FPGA DIAG) Tests Running mode: dma\_afu Running fpga\_dma\_test test on DDR4\_A... Running test in HW mode Buffer Verification Success! Buffer Verification Success! Running DDR sweep test Buffer pointer = 0x7fb65c5fc000, size = 0x100000000 (0x7fb65c5fc000 through 0x7fb75c5fc000) Allocated test buffer Fill test buffer DDR Sweep Host to FPGA Measured bandwidth = 6028.495598 Megabytes/sec Clear buffer DDR Sweep FPGA to Host Measured bandwidth = 6238.024430 Megabytes/sec Verifying buffer ... Buffer Verification Success! DDR sweep with unaligned pointer and size Buffer pointer = 0x7fb65cffd03d, size = 0xffffffbe (0x7fb65cffd03d through 0x7fb75cffcffb) Allocated test buffer Fill test buffer DDR Sweep Host to FPGA Measured bandwidth = 6023.680411 Megabytes/sec Clear buffer DDR Sweep FPGA to Host Measured bandwidth = 6227.207827 Megabytes/sec Verifying buffer ... Buffer Verification Success! Buffer pointer = 0x7fb65cffd003, size = 0xfffffffd (0x7fb65cffd003 through 0x7fb75cffd000) Allocated test buffer Fill test buffer DDR Sweep Host to FPGA Measured bandwidth = 6040.148285 Megabytes/sec Clear buffer DDR Sweep FPGA to Host Measured bandwidth = 6278.841591 Megabytes/sec Verifying buffer ... Buffer Verification Success! Buffer pointer = 0x7fb65cffd007, size = 0xfffffff6 (0x7fb65cffd007 through 0x7fb75cffcffd) Allocated test buffer Fill test buffer DDR Sweep Host to FPGA Measured bandwidth = 6075.907357 Megabytes/sec Clear buffer DDR Sweep FPGA to Host Measured bandwidth = 6193.636128 Megabytes/sec

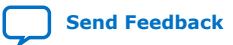

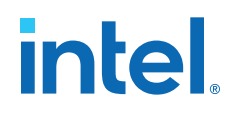

Verifying buffer .. Buffer Verification Success! Buffer pointer = 0x7fb65cffd000, size = 0xfffffffd (0x7fb65cffd000 through 0x7fb75cffcffd) Allocated test buffer Fill test buffer DDR Sweep Host to FPGA Measured bandwidth = 6075.847398 Megabytes/sec Clear buffer DDR Sweep FPGA to Host Measured bandwidth = 6286.483893 Megabytes/sec Verifying buffer ... Buffer Verification Success! Buffer pointer = 0x7fb65cffd000, size = 0xffffffc3 (0x7fb65cffd000 through 0x7fb75cffcfc3) Allocated test buffer Fill test buffer DDR Sweep Host to FPGA Measured bandwidth = 6077.481368 Megabytes/sec Clear buffer DDR Sweep FPGA to Host Measured bandwidth = 6239.577290 Megabytes/sec Verifying buffer .. Buffer Verification Success! Buffer pointer = 0x7fb65cffd000, size = 0xfffffff9 (0x7fb65cffd000 through 0x7fb75cffcff9) Allocated test buffer Fill test buffer DDR Sweep Host to FPGA Measured bandwidth = 6075.056363 Megabytes/sec Clear buffer DDR Sweep FPGA to Host Measured bandwidth = 6282.301315 Megabytes/sec Verifying buffer .. Buffer Verification Success! Running fpga\_dma\_test test on DDR4\_B... Running test in HW mode Buffer Verification Success! Buffer Verification Success! Running DDR sweep test Buffer pointer = 0x7fe2a87fc000, size = 0x100000000 (0x7fe2a87fc000 through 0x7fe3a87fc000) Allocated test buffer Fill test buffer DDR Sweep Host to FPGA Measured bandwidth = 6075.915975 Megabytes/sec Clear buffer DDR Sweep FPGA to Host Measured bandwidth = 6354.786148 Megabytes/sec Verifying buffer.. Buffer Verification Success! DDR sweep with unaligned pointer and size Buffer pointer = 0x7fe2a91fd03d, size = 0xffffffbe (0x7fe2a91fd03d through 0x7fe3a91fcffb) Allocated test buffer Fill test buffer DDR Sweep Host to FPGA Measured bandwidth = 6008.463097 Megabytes/sec Clear buffer DDR Sweep FPGA to Host Measured bandwidth = 6317.263668 Megabytes/sec Verifying buffer .. Buffer Verification Success! Buffer pointer = 0x7fe2a91fd003, size = 0xfffffffd (0x7fe2a91fd003 through 0x7fe3a91fd000) Allocated test buffer Fill test buffer DDR Sweep Host to FPGA Measured bandwidth = 6077.102232 Megabytes/sec Clear buffer

# intel

DDR Sweep FPGA to Host Measured bandwidth = 6295.423917 Megabytes/sec Verifying buffer ... Buffer Verification Success! Buffer pointer = 0x7fe2a91fd007, size = 0xfffffff6 (0x7fe2a91fd007 through 0x7fe3a91fcffd) Allocated test buffer Fill test buffer DDR Sweep Host to FPGA Measured bandwidth = 6076.641461 Megabytes/sec Clear buffer DDR Sweep FPGA to Host Measured bandwidth = 6308.306961 Megabytes/sec Verifying buffer. Buffer Verification Success! Buffer pointer = 0x7fe2a91fd000, size = 0xfffffffd (0x7fe2a91fd000 through 0x7fe3a91fcffd) Allocated test buffer Fill test buffer DDR Sweep Host to FPGA Measured bandwidth = 6078.123251 Megabytes/sec Clear buffer DDR Sweep FPGA to Host Measured bandwidth = 6403.779597 Megabytes/sec Verifying buffer. Buffer Verification Success! Buffer pointer = 0x7fe2a91fd000, size = 0xffffffc3 (0x7fe2a91fd000 through 0x7fe3a91fcfc3) Allocated test buffer Fill test buffer DDR Sweep Host to FPGA Measured bandwidth = 6077.587999 Megabytes/sec Clear buffer DDR Sweep FPGA to Host Measured bandwidth = 6442.061446 Megabytes/sec Verifying buffer ... Buffer Verification Success! Buffer pointer = 0x7fe2a91fd000, size = 0xffffffff (0x7fe2a91fd000 through 0x7fe3a91fcff9) Allocated test buffer Fill test buffer DDR Sweep Host to FPGA Measured bandwidth = 6076.830038 Megabytes/sec Clear buffer DDR Sweep FPGA to Host Measured bandwidth = 6434.268346 Megabytes/sec Verifying buffer. Buffer Verification Success! Running fpga\_dma\_test test on DDR4\_C... Running test in HW mode Buffer Verification Success! Buffer Verification Success! Running DDR sweep test Buffer pointer = 0x7f9f08bfc000, size = 0x40000000 (0x7f9f08bfc000 through 0x7f9f48bfc000) Allocated test buffer Fill test buffer DDR Sweep Host to FPGA Measured bandwidth = 2359.378051 Megabytes/sec Clear buffer DDR Sweep FPGA to Host Measured bandwidth = 2441.195532 Megabytes/sec Verifying buffer .. Buffer Verification Success! DDR sweep with unaligned pointer and size Buffer pointer = 0x7f9f095fd03d, size = 0x3fffffbe (0x7f9f095fd03d through 0x7f9f495fcffb) Allocated test buffer Fill test buffer DDR Sweep Host to FPGA

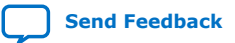

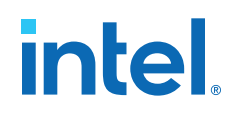

Measured bandwidth = 2358.980944 Megabytes/sec Clear buffer DDR Sweep FPGA to Host Measured bandwidth = 2439.859968 Megabytes/sec Verifying buffer .. Buffer Verification Success! Buffer pointer = 0x7f9f095fd003, size = 0x3ffffffd (0x7f9f095fd003 through 0x7f9f495fd000) Allocated test buffer Fill test buffer DDR Sweep Host to FPGA Measured bandwidth = 2359.307560 Megabytes/sec Clear buffer DDR Sweep FPGA to Host Measured bandwidth = 2440.822373 Megabytes/sec Verifying buffer.. Buffer Verification Success! Buffer pointer = 0x7f9f095fd007, size = 0x3ffffff6 (0x7f9f095fd007 through 0x7f9f495fcffd) Allocated test buffer Fill test buffer DDR Sweep Host to FPGA Measured bandwidth = 2359.178753 Megabytes/sec Clear buffer DDR Sweep FPGA to Host Measured bandwidth = 2440.677334 Megabytes/sec Verifying buffer .. Buffer Verification Success! Buffer pointer = 0x7f9f095fd000, size = 0x3ffffffd (0x7f9f095fd000 through 0x7f9f495fcffd) Allocated test buffer Fill test buffer DDR Sweep Host to FPGA Measured bandwidth = 2359.269882 Megabytes/sec Clear buffer DDR Sweep FPGA to Host Measured bandwidth = 2440.602513 Megabytes/sec Verifying buffer .. Buffer Verification Success! Buffer pointer = 0x7f9f095fd000, size = 0x3fffffc3 (0x7f9f095fd000 through 0x7f9f495fcfc3) Allocated test buffer Fill test buffer DDR Sweep Host to FPGA Measured bandwidth = 2359.528387 Megabytes/sec Clear buffer DDR Sweep FPGA to Host Measured bandwidth = 2441.371818 Megabytes/sec Verifying buffer .. Buffer Verification Success! Buffer pointer = 0x7f9f095fd000, size = 0x3ffffff9 (0x7f9f095fd000 through 0x7f9f495fcff9) Allocated test buffer Fill test buffer DDR Sweep Host to FPGA Measured bandwidth = 2359.232654 Megabytes/sec Clear buffer DDR Sweep FPGA to Host Measured bandwidth = 2399.931406 Megabytes/sec Verifying buffer .. Buffer Verification Success! Running fpga\_dma\_test test on QDR... Running test in HW mode Buffer Verification Success! Buffer Verification Success! Running DDR sweep test

Buffer pointer = 0x7f2de37fc000, size = 0x1000000 (0x7f2de37fc000 through 0x7f2de47fc000) Allocated test buffer

Fill test buffer

#### B. fpgabist Sample Output 683362 | 2021.11.01

## intel

DDR Sweep Host to FPGA Measured bandwidth = 933.236849 Megabytes/sec Clear buffer DDR Sweep FPGA to Host Measured bandwidth = 913.672934 Megabytes/sec Verifying buffer.. Buffer Verification Success! Finished Executing DMA Tests

Built-in Self-Test Completed.

## B.2. For 2x2x25G Configuration

\_\_\_\_\_ Beginning FPGA Built-In Self-Test \_\_\_\_\_\_ Board Management Controller, MAX10 NIOS FW version D.2.1.24 Board Management Controller, MAX10 Build version D.2.0.7 //\*\*\*\*\* FME \*\*\*\*\*// Object Id : 0xF100000 PCIe s:b:d.f : 0000:3f:00.0 : 0x0b30 Device Id : 0 Numa Node : 01 Ports Num : 0x23000410010310 Bitstream Id Bitstream Version Pr Interface Id : 0.2.3 : a5d72a3c-c8b0-4939-912c-f715e5dc10ca Boot Page : user Board Management Controller, MAX10 NIOS FW version D.2.1.24 Board Management Controller, MAX10 Build version D.2.0.7 //\*\*\*\*\*\* PORT \*\*\*\*\*// Object Id : 0xF000000 PCIe s:b:d.f : 0000:3f:00.0 Device Id : 0x0b30 Numa Node : 0 Ports Num : 01 0x23000410010310
0.2.3
a5d72a3c-c8b0-4939-912c-f715e5dc10ca
9aeffe5f-8457-0612-c020-0cc2010ca Bitstream Id Bitstream Version Pr Interface Id Accelerator Id : 9aeffe5f-8457-0612-c000-c9660d824272 Board Management Controller, MAX10 NIOS FW version D.2.1.24 Board Management Controller, MAX10 Build version D.2.0.7 //\*\*\*\*\* TEMP \*\*\*\*\*// Object Id : 0xF100000 : 0000:3f:00.0 : 0x0b30 PCIe s:b:d.f Device Id Numa Node : 0 Ports Num : 01 : 0x23000410010310 Bitstream Id Bitstream 1a: 0x23000410010310Bitstream Version: 0.2.3Pr Interface Id: a5d72a3c-c8b0-4939-912c-f715e5dc10ca(12) FPGA Core Temperature: 45.50 Celsius(13) Board Temperature: 29.50 Celsius(15) QSFP A Temperature: N/A(38) QSFP B Temperature: N/A (38) QSFP B Temperature: N/A(44) Retimer A Core Temperature: 47.50 Celsius (45) Retimer A Serdes Temperature : 47.50 Celsius (46) Retimer B Core Temperature : 46.50 Celsius (47) Retimer B Serdes Temperature : 46.50 Celsius

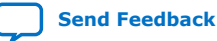

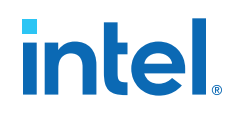

Board Management Controller, MAX10 NIOS FW version D.2.1.24 Board Management Controller, MAX10 Build version D.2.0.7 //\*\*\*\*\*\* POWER \*\*\*\*\*// Object Id : 0xF100000 : 0000:3f:00.0 PCIe s:b:d.f Device Id : 0x0b30 Numa Node : 0 Ports Num : 01 : 0x23000410010310 Bitstream Id : 0.2.3 Bitstream Version Pr Interface Id : a5d72a3c-c8b0-4939-912c-f715e5dc10ca : 66.06 Watts (1) Board Power (2) 12V Backplane Current : 3.03 Amps ( 3) 12V Backplane Voltage : 12.11 Volts ( 4) 1.2V Voltage : 1.19 Volts ( 6) 1.8V Voltage : 1.80 Volts (8) 3.3V Voltage : 3.26 Volts (10) FPGA Core Voltage : 0.90 Volts : 13.86 Amps (11) FPGA Core Current (14) QSFP A Voltage (24) 12V AUX Current : N/A : 2.43 Amps (24) 12V AUX Current (25) 12V AUX Voltage : 12.11 Volts : N/A Board Management Controller, MAX10 NIOS FW version D.2.1.24 Board Management Controller, MAX10 Build version D.2.0.7 //\*\*\*\*\* FME ERRORS \*\*\*\*\*\*// Object Id : 0xF100000 PCIe s:b:d.f : 0000:3f:00.0 Device Id : 0x0b30 Numa Node : 0 : 01 Ports Num Bitstream Id : 0x23000410010310 Bitstream Version : 0.2.3 : a5d72a3c-c8b0-4939-912c-f715e5dc10ca Pr Interface Id PCIe0 Errors PCIe1 Errors : 0x0 : 0x0 Catfatal Errors : 0x0 Seu Emr : 0x0 Inject Error : 0x0 Nonfatal Errors : 0x0 : 0x0 Next Error First Error : 0x0 Errors : 0x0 Board Management Controller, MAX10 NIOS FW version D.2.1.24 Board Management Controller, MAX10 Build version D.2.0.7 //\*\*\*\*\*\* PORT ERRORS \*\*\*\*\*// Object Id : 0xF000000 : 0000:3f:00.0 PCIe s:b:d.f Device Id : 0x0b30 : 0 : 01 Numa Node Ports Num Bitstream Id : 0x23000410010310 Bitstream Version : 0.2.3 Pr Interface Id : a5d72a3c-c8b0-4939-912c-f715e5dc10ca : 9aeffe5f-8457-0612-c000-c9660d824272 Accelerator Id First Malformed Req : 0x0 First Error : 0x0 Errors : 0x0 Board Management Controller, MAX10 NIOS FW version D.2.1.24 Board Management Controller, MAX10 Build version D.2.0.7 //\*\*\*\*\* PHY \*\*\*\*\*// Object Id : 0xF100000 PCIe s:b:d.f : 0000:3f:00.0 Device Id : 0x0b30 : 0 Numa Node Ports Num : 01 Bitstream Id : 0x23000410010310

#### B. fpgabist Sample Output 683362 | 2021.11.01

# intel

Bitstream Version : 0.2.3 Pr Interface Id : 25d72a : a5d72a3c-c8b0-4939-912c-f715e5dc10ca Pr Interface Id //\*\*\*\*\*\* PHY GROUP 0 \*\*\*\*\*// Direction : Line side Speed : 25 Gbps Number of PHYs : 4 //\*\*\*\*\*\* PHY GROUP 1 \*\*\*\*\*\*// Direction : Host side Number of PHYs : 40 Gbps : 4 //\*\*\*\*\*\* Intel C827 Retimer \*\*\*\*\*// : Up : Up Port0 25G Portl 25G Port2 25G : Down Port3 25G : Down Retimer A Version : 101c.1064 : 101c.1064 Retimer B Version Board Management Controller, MAX10 NIOS FW version D.2.1.24 Board Management Controller, MAX10 Build version D.2.0.7 //\*\*\*\*\* MAC \*\*\*\*\*// Object Id : 0xF100000 : 0000:3f:00.0 PCIe s:b:d.f Device Id : 0x0b30 Numa Node : 0 Ports Num : 01 Bitstream Id : 0x23000410010310 : 0.2.3 : a5d72a3c-c8b0-4939-912c-f715e5dc10ca Bitstream Version Pr Interface Id Number of MACs : 8 : 64:4C:36:12:9D:D0 : 64:4C:36:12:9D:D1 MAC address 0 MAC address 1 MAC address 2 MAC address 2 MAC address 3 MAC address 4 MAC address 5 : 64:4C:36:12:9D:D2 : 64:4C:36:12:9D:D3 : 64:4C:36:12:9D:D4 : 64:4C:36:12:9D:D5 : 64:4C:36:12:9D:D6 MAC address 6 MAC address 7 : 64:4C:36:12:9D:D7 Running mode: nlb Running fpgadiag lpbk1 vh0-vh0 test... found the NLB offset=0x28000 Cachelines Read\_Count Write\_Count Cache\_Rd\_Hit Cache\_Wr\_Hit Cache\_Rd\_Miss Cache\_Wr\_MissEviction 'Clocks(@200 MHz)'Rd\_BandwidthWr\_Bandwidth10249770225297701372000002000322566.252 GB/s6.252 GB/s VH0\_Rd\_Count VH0\_Wr\_Count VH1\_Rd\_Count VH1\_Wr\_Count VL0\_Rd\_Count VL0\_Wr\_Count 97702252 97701373 0 0 0 0 Running fpgadiag lpbk1 vh0-vh1 test... found the NLB offset=0x28000 Cachelines Read\_Count Write\_Count Cache\_Rd\_Hit Cache\_Wr\_Hit Cache\_Rd\_Miss 
 Cache\_Wr\_Miss
 Eviction
 'Clocks(@200 MHz)'
 Rd\_Bandwidth
 Wr\_Bandwidth

 1024
 97707972
 97707108
 0
 0
 0
 0

 0
 0
 0
 200032174
 6.252 GB/s
 6.252 GB/s
 VH0\_Rd\_Count VH0\_Wr\_Count VH1\_Rd\_Count VH1\_Wr\_Count VL0\_Rd\_Count VL0\_Wr\_Count 0 0 0 97707972 97707109 0 Running fpgadiag lpbk1 vh1-vh0 test... found the NLB offset=0x28000 Cachelines Read\_Count Write\_Count Cache\_Rd\_Hit Cache\_Wr\_Hit Cache\_Rd\_Miss 
 Cache\_Wr\_Miss
 Eviction
 'Clocks(@200 MHz)'
 Rd\_Bandwidth
 Wr\_Bandwidth

 1024
 97738752
 97737964
 0
 0
 0
 0
 0
 6.254 GB/s
 6.254 GB/s
 6.254 GB/s
 6.254 GB/s
 6.254 GB/s
 6.254 GB/s
 6.254 GB/s
 6.254 GB/s
 6.254 GB/s
 6.254 GB/s
 6.254 GB/s
 6.254 GB/s
 6.254 GB/s
 6.254 GB/s
 6.254 GB/s
 6.254 GB/s
 6.254 GB/s
 6.254 GB/s
 6.254 GB/s
 6.254 GB/s
 6.254 GB/s
 6.254 GB/s
 6.254 GB/s
 6.254 GB/s
 6.254 GB/s
 6.254 GB/s
 6.254 GB/s
 6.254 GB/s
 6.254 GB/s
 6.254 GB/s
 6.254 GB/s
 6.254 GB/s
 6.254 GB/s
 6.254 GB/s
 6.254 GB/s
 6.254 GB/s
 6.254 GB/s
 6.254 GB/s
 6.254 GB/s
 6.254 GB/s
 6.254 GB/s
 6.254 GB/s
 6.254 GB/s
 6.254 GB/s
 6.254 GB/s
 6.254 GB/s
 6.254 GB/s
 6.254 GB/s
 6.254 GB/s
 6.254 GB/s
 6.254 GB/s
 6.254 GB/s
 6.254 GB/s
 6.254 GB/s
 6.254 GB/s
 6.254 GB/s
 6.254 GB/s
 6.254 GB/s
 6.254 GB/s
 6.254 GB/s
 6.

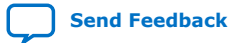
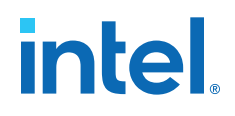

VH0\_Rd\_Count VH0\_Wr\_Count VH1\_Rd\_Count VH1\_Wr\_Count VL0\_Rd\_Count VL0\_Wr\_Count 97738752 97737965 0 0 0 Running fpgadiag lpbk1 vh1-vh1 test... found the NLB offset=0x28000 Cachelines Read\_Count Write\_Count Cache\_Rd\_Hit Cache\_Wr\_Hit Cache\_Rd\_Miss Cache\_Wr\_Miss Eviction 'Clocks(@200 MHz)' Rd\_Bandwidth Wr\_Bandwidth 1024 97721588 97720760 0 0 200031448 0 0 0 6.253 GB/s 6.253 GB/s VH0\_Rd\_Count VH0\_Wr\_Count VH1\_Rd\_Count VH1\_Wr\_Count VL0\_Rd\_Count VL0\_Wr\_Count 97721588 97720761 0 0 0 0 Finished Executing NLB (FPGA DIAG) Tests Running mode: dma afu Running fpga\_dma\_test test on DDR4\_A... Running test in HW mode Buffer Verification Success! Buffer Verification Success! Running DDR sweep test Buffer pointer = 0x7fce887fc000, size = 0x100000000 (0x7fce887fc000 through 0x7fcf887fc000) Allocated test buffer Fill test buffer DDR Sweep Host to FPGA Measured bandwidth = 5600.550050 Megabytes/sec Clear buffer DDR Sweep FPGA to Host Measured bandwidth = 5592.111580 Megabytes/sec Verifying buffer ... Buffer Verification Success! DDR sweep with unaligned pointer and size Buffer pointer = 0x7fce891fd03d, size = 0xffffffbe (0x7fce891fd03d through 0x7fcf891fcffb) Allocated test buffer Fill test buffer DDR Sweep Host to FPGA Measured bandwidth = 5608.426199 Megabytes/sec Clear buffer DDR Sweep FPGA to Host Measured bandwidth = 5523.782897 Megabytes/sec Verifying buffer ... Buffer Verification Success! Buffer pointer = 0x7fce891fd003, size = 0xfffffffd (0x7fce891fd003 through 0x7fcf891fd000) Allocated test buffer Fill test buffer DDR Sweep Host to FPGA Measured bandwidth = 5575.882161 Megabytes/sec Clear buffer DDR Sweep FPGA to Host Measured bandwidth = 5496.642558 Megabytes/sec Verifying buffer .. Buffer Verification Success! Buffer pointer = 0x7fce891fd007, size = 0xfffffff6 (0x7fce891fd007 through 0x7fcf891fcffd) Allocated test buffer Fill test buffer DDR Sweep Host to FPGA Measured bandwidth = 5648.824812 Megabytes/sec Clear buffer DDR Sweep FPGA to Host Measured bandwidth = 5521.200156 Megabytes/sec Verifying buffer .. Buffer Verification Success! Buffer pointer = 0x7fce891fd000, size = 0xfffffffd (0x7fce891fd000 through 0x7fcf891fcffd)

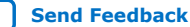

## intel

Allocated test buffer Fill test buffer DDR Sweep Host to FPGA Measured bandwidth = 5609.697316 Megabytes/sec Clear buffer DDR Sweep FPGA to Host Measured bandwidth = 5630.765624 Megabytes/sec Verifying buffer. Buffer Verification Success! Buffer pointer = 0x7fce891fd000, size = 0xffffffc3 (0x7fce891fd000 through 0x7fcf891fcfc3) Allocated test buffer Fill test buffer DDR Sweep Host to FPGA Measured bandwidth = 5612.841992 Megabytes/sec Clear buffer DDR Sweep FPGA to Host Measured bandwidth = 5586.903681 Megabytes/sec Verifying buffer.. Buffer Verification Success! Buffer pointer = 0x7fce891fd000, size = 0xfffffff9 (0x7fce891fd000 through 0x7fcf891fcff9) Allocated test buffer Fill test buffer DDR Sweep Host to FPGA Measured bandwidth = 5651.709522 Megabytes/sec Clear buffer DDR Sweep FPGA to Host Measured bandwidth = 5633.353851 Megabytes/sec Verifying buffer .. Buffer Verification Success! Running fpga\_dma\_test test on DDR4\_B... Running test in HW mode Buffer Verification Success! Buffer Verification Success! Running DDR sweep test Buffer pointer = 0x7f17d3bfc000, size = 0x100000000 (0x7f17d3bfc000 through 0x7f18d3bfc000) Allocated test buffer Fill test buffer DDR Sweep Host to FPGA Measured bandwidth = 5612.720106 Megabytes/sec Clear buffer DDR Sweep FPGA to Host Measured bandwidth = 5694.609999 Megabytes/sec Verifying buffer.. Buffer Verification Success! DDR sweep with unaligned pointer and size Buffer pointer = 0x7f17d45fd03d, size = 0xffffffbe (0x7f17d45fd03d through 0x7f18d45fcffb) Allocated test buffer Fill test buffer DDR Sweep Host to FPGA Measured bandwidth = 5606.467502 Megabytes/sec Clear buffer DDR Sweep FPGA to Host Measured bandwidth = 5648.229561 Megabytes/sec Verifying buffer .. Buffer Verification Success! Buffer pointer = 0x7f17d45fd003, size = 0xfffffffd (0x7f17d45fd003 through 0x7f18d45fd000) Allocated test buffer Fill test buffer DDR Sweep Host to FPGA Measured bandwidth = 5615.607668 Megabytes/sec Clear buffer DDR Sweep FPGA to Host Measured bandwidth = 5612.448868 Megabytes/sec Verifying buffer ... Buffer Verification Success!

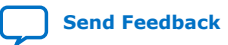

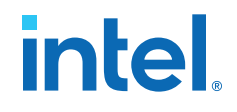

Buffer pointer = 0x7f17d45fd007, size = 0xfffffff6 (0x7f17d45fd007 through 0x7f18d45fcffd) Allocated test buffer Fill test buffer DDR Sweep Host to FPGA Measured bandwidth = 5649.737109 Megabytes/sec Clear buffer DDR Sweep FPGA to Host Measured bandwidth = 5672.415577 Megabytes/sec Verifying buffer .. Buffer Verification Success! Buffer pointer = 0x7f17d45fd000, size = 0xfffffffd (0x7f17d45fd000 through 0x7f18d45fcffd) Allocated test buffer Fill test buffer DDR Sweep Host to FPGA Measured bandwidth = 5624.444398 Megabytes/sec Clear buffer DDR Sweep FPGA to Host Measured bandwidth = 5618.423113 Megabytes/sec Verifying buffer .. Buffer Verification Success! Buffer pointer = 0x7f17d45fd000, size = 0xffffffc3 (0x7f17d45fd000 through 0x7f18d45fcfc3) Allocated test buffer Fill test buffer DDR Sweep Host to FPGA Measured bandwidth = 5622.371837 Megabytes/sec Clear buffer DDR Sweep FPGA to Host Measured bandwidth = 5659.481637 Megabytes/sec Verifying buffer ... Buffer Verification Success! Buffer pointer = 0x7f17d45fd000, size = 0xfffffff9 (0x7f17d45fd000 through 0x7f18d45fcff9) Allocated test buffer Fill test buffer DDR Sweep Host to FPGA Measured bandwidth = 5606.902116 Megabytes/sec Clear buffer DDR Sweep FPGA to Host Measured bandwidth = 5660.070136 Megabytes/sec Verifying buffer .. Buffer Verification Success! Running fpga\_dma\_test test on DDR4\_C... Running test in HW mode Buffer Verification Success! Buffer Verification Success! Running DDR sweep test Buffer pointer = 0x7ff68effc000, size = 0x40000000 (0x7ff68effc000 through 0x7ff6ceffc000) Allocated test buffer Fill test buffer DDR Sweep Host to FPGA Measured bandwidth = 2358.764387 Megabytes/sec Clear buffer DDR Sweep FPGA to Host Measured bandwidth = 2439.997796 Megabytes/sec Verifying buffer .. Buffer Verification Success! DDR sweep with unaligned pointer and size Buffer pointer = 0x7ff68f9fd03d, size = 0x3fffffbe (0x7ff68f9fd03d through 0x7ff6cf9fcffb) Allocated test buffer Fill test buffer DDR Sweep Host to FPGA Measured bandwidth = 2358.690375 Megabytes/sec Clear buffer DDR Sweep FPGA to Host Measured bandwidth = 2439.482419 Megabytes/sec

## B. fpgabist Sample Output 683362 | 2021.11.01

## intel

Verifying buffer ... Buffer Verification Success! Buffer pointer = 0x7ff68f9fd003, size = 0x3ffffffd (0x7ff68f9fd003 through 0x7ff6cf9fd000) Allocated test buffer Fill test buffer DDR Sweep Host to FPGA Measured bandwidth = 2358.861401 Megabytes/sec Clear buffer DDR Sweep FPGA to Host Measured bandwidth = 2439.375992 Megabytes/sec Verifying buffer ... Buffer Verification Success! Buffer pointer = 0x7ff68f9fd007, size = 0x3ffffff6 (0x7ff68f9fd007 through 0x7ff6cf9fcffd) Allocated test buffer Fill test buffer DDR Sweep Host to FPGA Measured bandwidth = 2359.751621 Megabytes/sec Clear buffer DDR Sweep FPGA to Host Measured bandwidth = 2438.391193 Megabytes/sec Verifying buffer ... Buffer Verification Success! Buffer pointer = 0x7ff68f9fd000, size = 0x3ffffffd (0x7ff68f9fd000 through 0x7ff6cf9fcffd) Allocated test buffer Fill test buffer DDR Sweep Host to FPGA Measured bandwidth = 2350.635176 Megabytes/sec Clear buffer DDR Sweep FPGA to Host Measured bandwidth = 2440.036198 Megabytes/sec Verifying buffer ... Buffer Verification Success! Buffer pointer = 0x7ff68f9fd000, size = 0x3fffffc3 (0x7ff68f9fd000 through 0x7ff6cf9fcfc3) Allocated test buffer Fill test buffer DDR Sweep Host to FPGA Measured bandwidth = 2353.521378 Megabytes/sec Clear buffer DDR Sweep FPGA to Host Measured bandwidth = 2439.492240 Megabytes/sec Verifying buffer. Buffer Verification Success! Buffer pointer = 0x7ff68f9fd000, size = 0x3ffffff9 (0x7ff68f9fd000 through 0x7ff6cf9fcff9) Allocated test buffer Fill test buffer DDR Sweep Host to FPGA Measured bandwidth = 2350.056518 Megabytes/sec Clear buffer DDR Sweep FPGA to Host Measured bandwidth = 2439.847035 Megabytes/sec Verifying buffer ... Buffer Verification Success! Running fpga\_dma\_test test on QDR... Running test in HW mode Buffer Verification Success! Buffer Verification Success! Running DDR sweep test Buffer pointer = 0x7f80ee3fc000, size = 0x1000000 (0x7f80ee3fc000 through 0x7f80ef3fc000) Allocated test buffer

Fill test buffer DDR Sweep Host to FPGA Measured bandwidth = 932.759871 Megabytes/sec Clear buffer DDR Sweep FPGA to Host

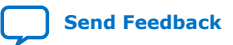

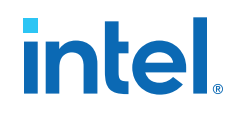

Measured bandwidth = 917.245179 Megabytes/sec Verifying buffer.. Buffer Verification Success! Finished Executing DMA Tests

Built-in Self-Test Completed.

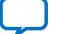